WenQuanYi Micro Hei [Scale=0.9] WenQuanYi Micro Hei Mono song-WenQuanYi Micro Hei sf<br/>WenQuanYi Micro Hei "zh" = 0pt plus 1pt

# ãĂŁPythonçijŰçĺŃæŮűåĚĽãĂŃ

Release 1.0.0

## åřŔæŸŐåŘŇå∎ę

Apr 17, 2019

## **Contents:**

| 1 | AMazeäżŃçż <b>∎</b>                                                                                                    | 1                                                                           |
|---|----------------------------------------------------------------------------------------------------|-----------------------------------------------------------------------------|
| 2 | <ul> <li>æŮăäžžæIJžçijŰ韧</li> <li>2.1 çżĎèčĚäÿĂæđűæżąèűşçijŰ韧éIJĂæśĆçŽĎéčđæIJž:</li></ul>                                                                                                    | <b>1</b><br>1<br>4<br>9                                                     |
| 3 | åĹŻæŰřåśŢçďž                                                                                                    | 12                                                                          |
| 4 | $\mathbf{x}\mathbf{I}\mathbf{J}\mathbf{z}\mathbf{a}\mathbf{J}\mathbf{I}\mathbf{a}\mathbf{z}\mathbf{z}\mathbf{a}\mathbf{f}\mathbf{i}\mathbf{j}\mathbf{e}\mathbf{I}\mathbf{J}\mathbf{a}$ 4.1 $\varsigma_{s}\dot{z}\varsigma_{z}\dot{s}\mathbf{e}\mathbf{f}\mathbf{I}\mathbf{J}\mathbf{a}\mathbf{C}\mathbf{K}\mathbf{e}\mathbf{e}\mathbf{c}\mathbf{a}\mathbf{N}\mathbf{E}$ 4.2 $\varsigma_{s}\dot{z}\varsigma_{z}\dot{s}\mathbf{e}\mathbf{f}\mathbf{I}\mathbf{J}\mathbf{a}\mathbf{C}\mathbf{K}\mathbf{e}\mathbf{c}\mathbf{A}\mathbf{a}\mathbf{L}\mathbf{I}$ 4.3 $\varsigma_{s}\dot{z}\varsigma_{z}\dot{s}\mathbf{e}\mathbf{C}\mathbf{C}\mathbf{z}\mathbf{a}_{i}\mathbf{T}$ 4.4 $\ddot{a}ysa\mathbf{K}\mathbf{c}\mathbf{e}\mathbf{T}\mathbf{C}\mathbf{e}\mathbf{T}$ 4.5 $\varsigma_{s}\dot{z}\varsigma_{z}\dot{s}\mathbf{a}\mathbf{E}\mathbf{E}\mathbf{a}\mathbf{a}y\mathbf{a}\mathbf{E}0\mathbf{a}\mathbf{T}\mathbf{Z}$ 4.6 $\varsigma_{s}\dot{z}\varsigma_{z}\dot{s}\mathbf{e}\mathbf{O}\mathbf{f}\mathbf{a}\mathbf{C}\mathbf{C}\mathbf{e}\mathbf{E}\mathbf{e}_{i}0$ 4.7Optitrack4.8EigenrijNmavros4.9 $\ddot{a}\mathbf{C}\mathbf{U}\mathbf{e}\mathbf{I}\mathbf{U}\mathbf{e}\mathbf{I}\mathbf{S}\mathbf{a}\mathbf{Z}\mathbf{I}$ 4.10motive $\mathbf{e}\mathbf{E}\mathbf{e}_{i}0$ | <b>15</b><br>15<br>17<br>20<br>22<br>23<br>25<br>30<br>30<br>30<br>30<br>37 |

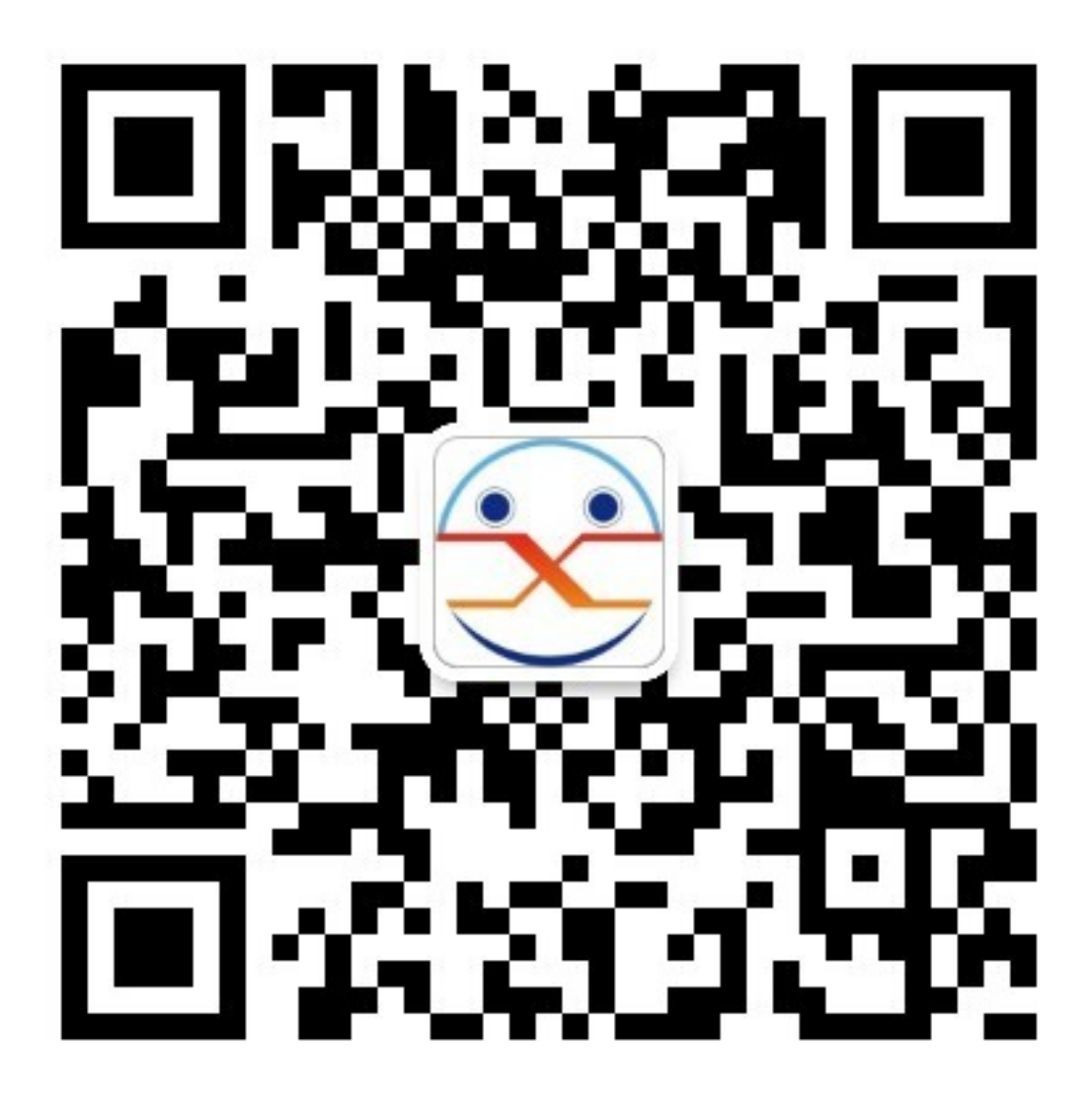

## 1 AMazeäżŃçż∎

AMazeæĹŘçńŃäžŐ2017åźť 6æIJĹ,AMazeä¿İæĽŸå∎ŐåŇŮçŤţåŁŻåď ğå∎ęçŤţåŁŻæŹżèČ¡æIJžåŹĺäžžåů AMazeåŻć韧獜åŘť å∎Őå∎ŽåčńåŠŇäÿĂç¿ď åŕŇæIJĽçČ∎æČĚæĞĆå¿ŮåİŽæŇĄåŰĎäžŐåĹŻæŰřçŽĎå∎ęç

## 2 æŮăäžžælJžçijŰ韧

## 2.1 çżĎèčĚäÿĂæđűæżąèűşçijŰ韧éIJĂæśĆçŽĎéčđæIJž:

éĂŽåÿÿäÿĂäÿłåďŽæŮŃç£ijçżĎæĹŘåŇĚæŃňäżĕäÿŃçąňäżű(åŻŻè¡ť):

## äÿĂäÿłåŻŻė¡ťéčdèąŇåŹĺçŽĎædĎæĹŘïijŽ

- åŻŻeiť æIJžæđű X1ïijĹå£ĚéążïijĽ
- 2. åŁĺåŁŻéľňè¿¿ X4 ïijĹå£ĚéążïijĽ
- æŮăåĹůçŤţå■ŘèřČéçåŹĺïijĹçŤţèřČ/ESCïijL'X4 ïijĹå£ĚéążïijL'
- PixhACK v3 éčđæŐğ X1 ïijĹå£ĚéążïijL'
- 5. CUAV GPS X1 ïijĹå£ĚéążïijĽ
- 6. æŮă瞣æŢřäijă (CUAV RADIO/XBEE/XTEND/HACKLINK/WP-LINKïijL' X1åŕź ïijĹå£ĚéążïijL'
- 7. åŁĺåŁŻçŤţæśăïijĹå£ĚéążïijĽ
- 8. RCéĄěæŐğåŹĺåŠŇRCæŐěæŤűæIJžïijĹå£ĚéążïijĽ
- 9. æŮăåĹů䞌åŔřæĹŰèĂĚçŻÿæIJžïijĹåŔŕéĂĽïijĽ
- 10. èűĚåčřæşćæĹŰèĂĚæ£ĂåĚĽäijăæĎ§åŹĺïijĹåŔŕéĂĽïijĽ
- 11. åĚĽæţĄåőŽçĆźäijăæĎ§åŹĺïijĹåŔŕéĂĽïijĽ

## æŤŕæŇĄçŤţæśăçśżåđŃ

- ä;£çŤĺæăĞéĚ∎çŽĎCUAV IVæĺąåİŮïijŇæŤŕæŇĄæăĞåĞĘ2-6VåŁĺåŁŻçŤţæśă
- IVæĺąåİŮæŤŕæŇĄ2-6VçŤţåŐŃãĂĄ0-60AçŤţæţĄ åőđæŮű篌æţŃ
- çŘĘèőžäÿŁïijŽ
- éIJĂèęĄåőđæŮűæŐğåĹűèČ¡éčđèąŇçŽĎéńŸåžęåŠŇèůİçęż:èů§åŁĺåŁŻçż∎èĹłæŮűéŮť ãĂĄéĄěæŐğåŹĺa èĞłäÿżéčđèąŇçŽĎéńŸåžęåŠŇèůİçężïijŽèů§åŁĺåŁŻãĂĄçż∎èĹłæŮűéŮť æIJĽåĚş

## 四轴飞行器构成:

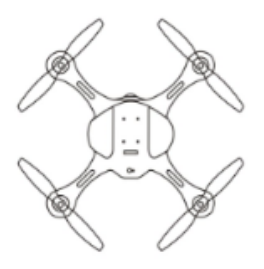

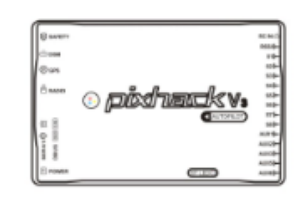

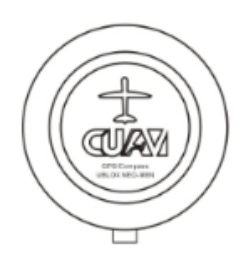

四轴机架\*1架(必须)

PIXHACK-V3飞控\*1个(必须)

CUAV GPS\*1个(必须)

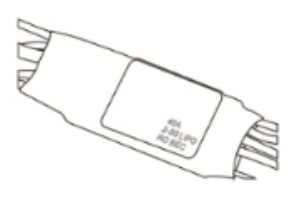

无刷电子调速器\*4个(必须)

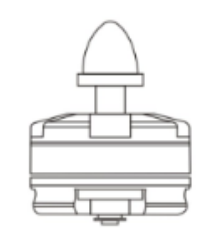

动力马达\*4个 (必须)

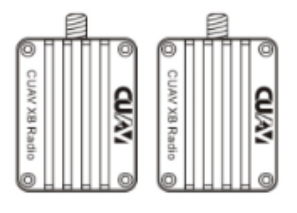

无线数传\*1对(可选)

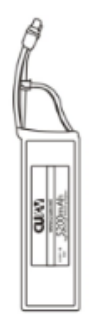

动力电池\*1个 (必须)

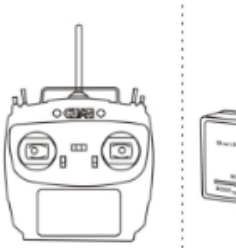

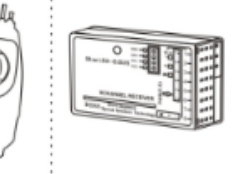

RC遥控器和RC接收机(必须)

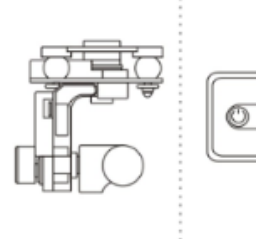

无刷云台/相机(可选)

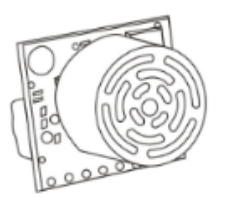

超声波或激光传感器(可选)

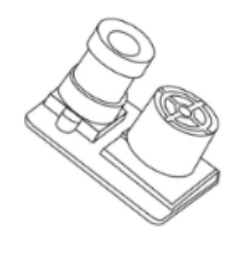

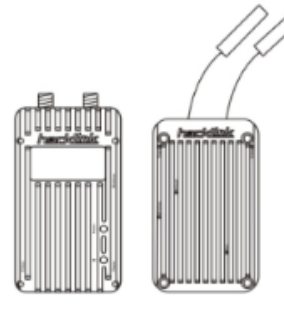

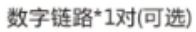

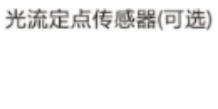

4

| 1、动力马达  | 4、低温报警器(BB响) | 7、NEO GPS | 10、RC遥控器     | 13、无线数传接收端 | 16、无刷云台/相机 |
|---------|--------------|-----------|--------------|------------|------------|
| 2、电子调速器 | 5、电压电流模块     | 8、蜂鸣器     | 11、PIXHACK主控 | 14、OTG线    |            |
| 3、动力电池  | 6、LED及扩展板    | 9、RC接收机   | 12、无线数传发射端   | 15、手机/平板显示 |            |

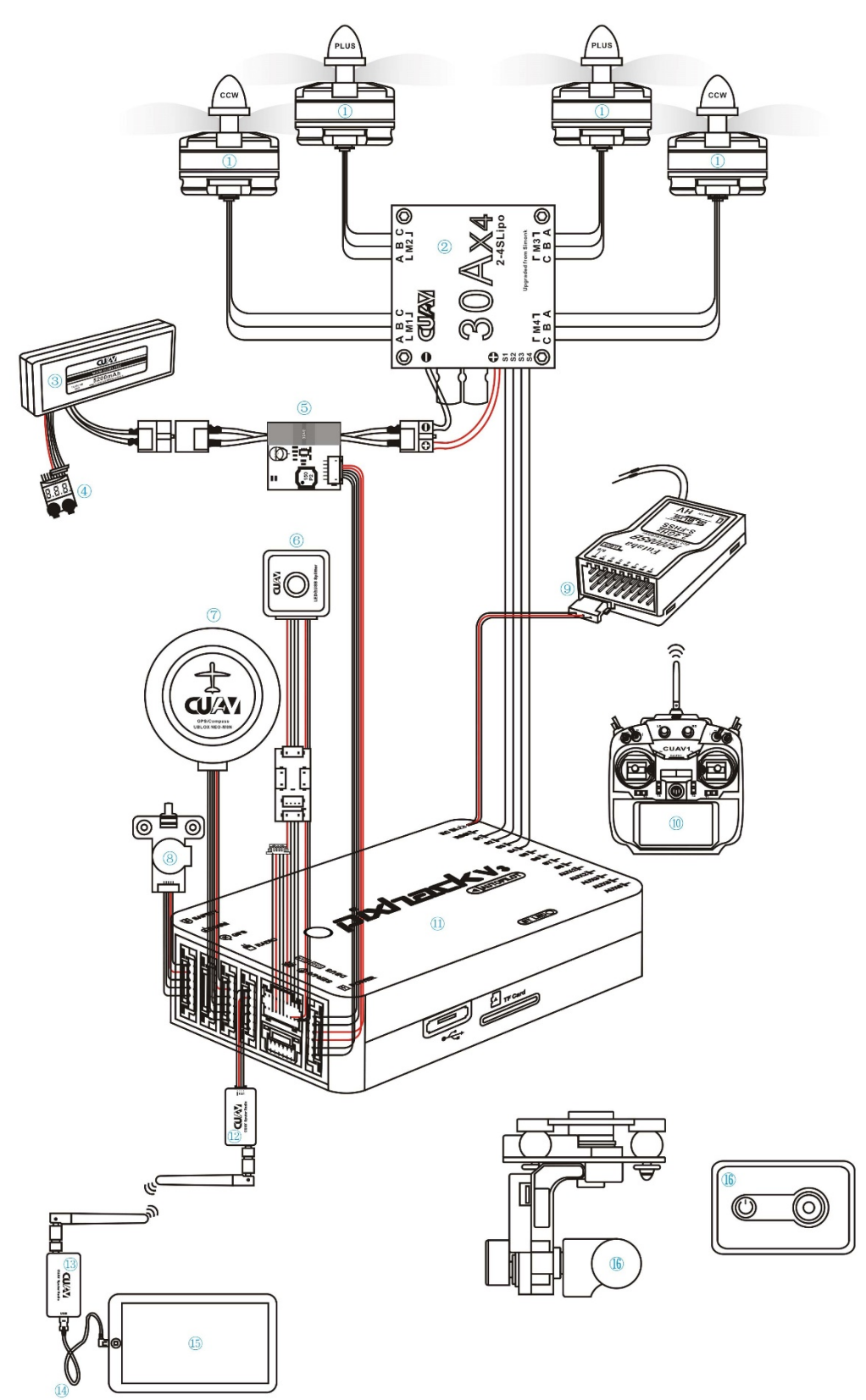

| 1、动力马达  | 4、低温报警器(BB响) | 7、喇叭蜂鸣器   | 10、无线数传接收端 | 13、NEO GPS | 16、RC遥控器   |
|---------|--------------|-----------|------------|------------|------------|
| 2、电子调速器 | 5、电压电流模块     | 8、安全开关    | 11、OTG线    | 14、LED及扩展板 | 17、无刷云台/相机 |
| 3、动力电池  | 6、PIXHAWK主控  | 9、无线数传发射端 | 12、手机/平板显示 | 15、RC接收机   |            |

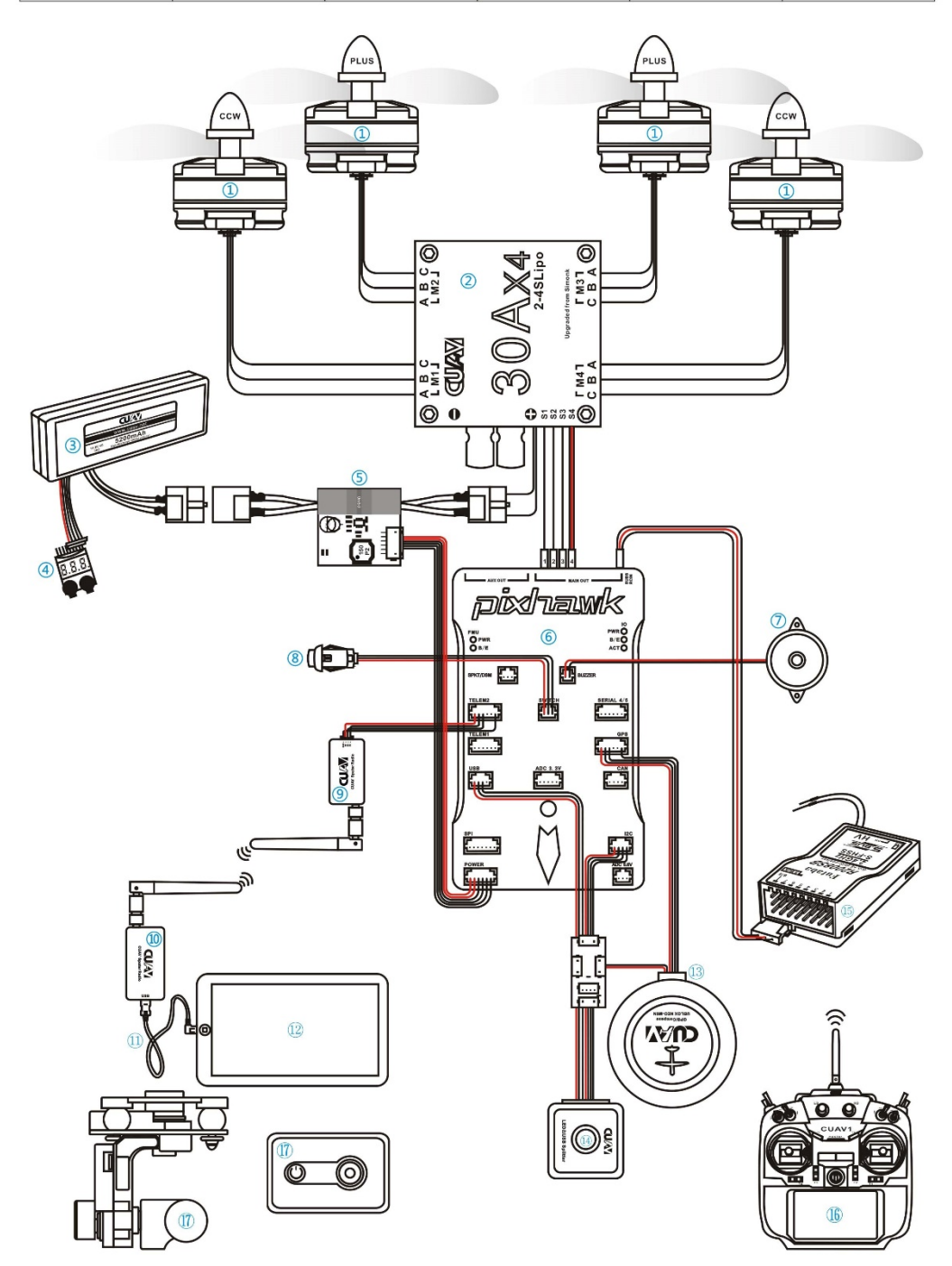

## PixHackéčđæŐğæİ£èő¿åd'ĞæŐě瞣åőŽäźL'

æŕŔçğ∎éčđèąŇåŹĺçŽĎçŤţåŁĺæIJžéąžåžŔ (éĞŇè¿źçŽĎæŢřå∎ŮåŕźåžŤçŽĎéčđæŐğæİ£çŽĎPWMè¿ŞåĞž CW éąžæŮűéŠĹèđžæŮŃæąĺïijŇçż£èĽšåŻ¿çďž CCWéĂĘæŮűéŠĹèđžæŮŃæąĺ ïijŇèŞİèĽšåŻ¿çďž

æşĺæĎŔïijŽéŤŹèŕŕçŽĎæŐě瞣åŠŇåŻžäżűïijŇéČ¡äijŽåŕijèĞť èţůéčđåřśç£żè;ęïijŇæĹŰèĂĚäÿěéĞ∎å¿Ăä

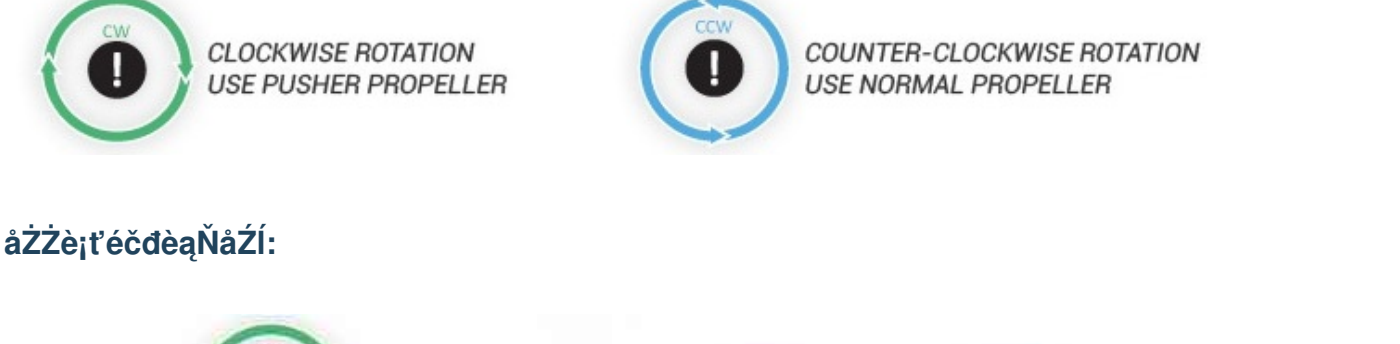

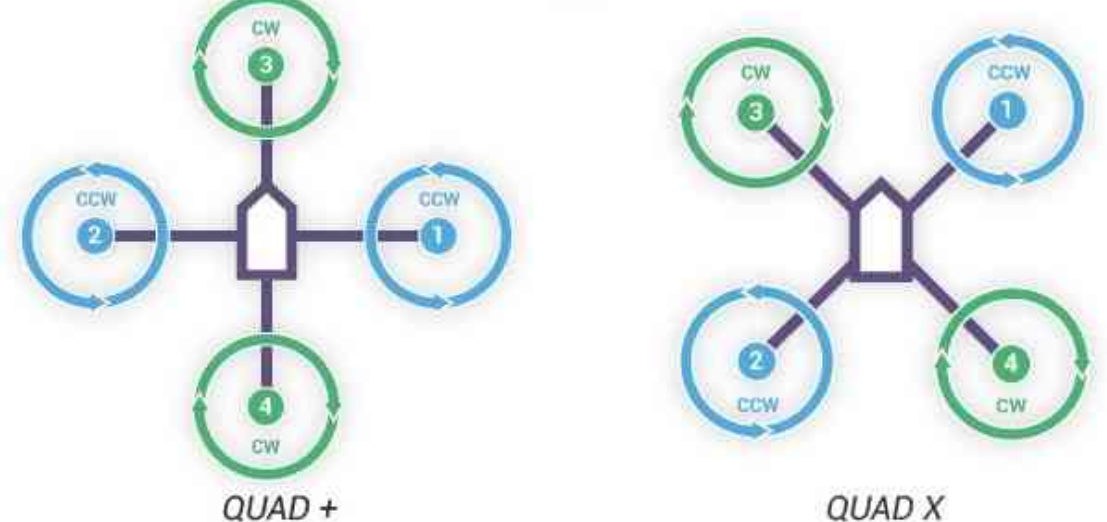

è£Źçğ∎HåđŃæIJžæđűïijŇåžŤèŕĕéĚ∎ç¡őXåđŃæĺąåijŔ

## 2.2 èiŕäżűåŔŁåţŇåĚěåijŔçşżçż§éĚ∎çiő

éčđæŐğçŽĎTelem2æŐěåŔčäÿŐRaspberryPIçŽĎUARTéĂŽè£Ğ3-pin twisted cableè£đæŐěïijŇRaspberryPIäÿŐXBee(æIJňéąźçŻőéĞĞçŤĺXBee pro s1)éĂŽè£ĞUSB cableçŻÿè£đãĂĆäÿžäžĘä¡£äÿL'èĂĚèČ¡åd'§æ∎čåÿÿéĂŽä£ąïijŇéążæŇL'çĚğäżěäÿŃæ∎ééłd'è£ŻèąŇéĚ∎ç¡őãĂĆ

## RaspberryPléĚ∎ç¡őåŔĆèĂČ

## 1. æăŚėŐŞæť;æŞ=ä;IJçşżçż§(æşĺ:æIJňéąźçŻőéĞĞçŤĺåÿęæIJĽåŻ;å;ćçŢŇéİćçŽĎUbuntu MATE 16.04 for RaspberryPI 3BïijŇåĚűäżŰçŽĎOSéĚ=ç;őæŰźæşŢåŔŕèČ;äÿ=åŘŇ)

1) SDå∎ąæăijåijŔåŇŰè¡ŕäżűSD Formatter 4.0 for SD/SDHC/SDXC

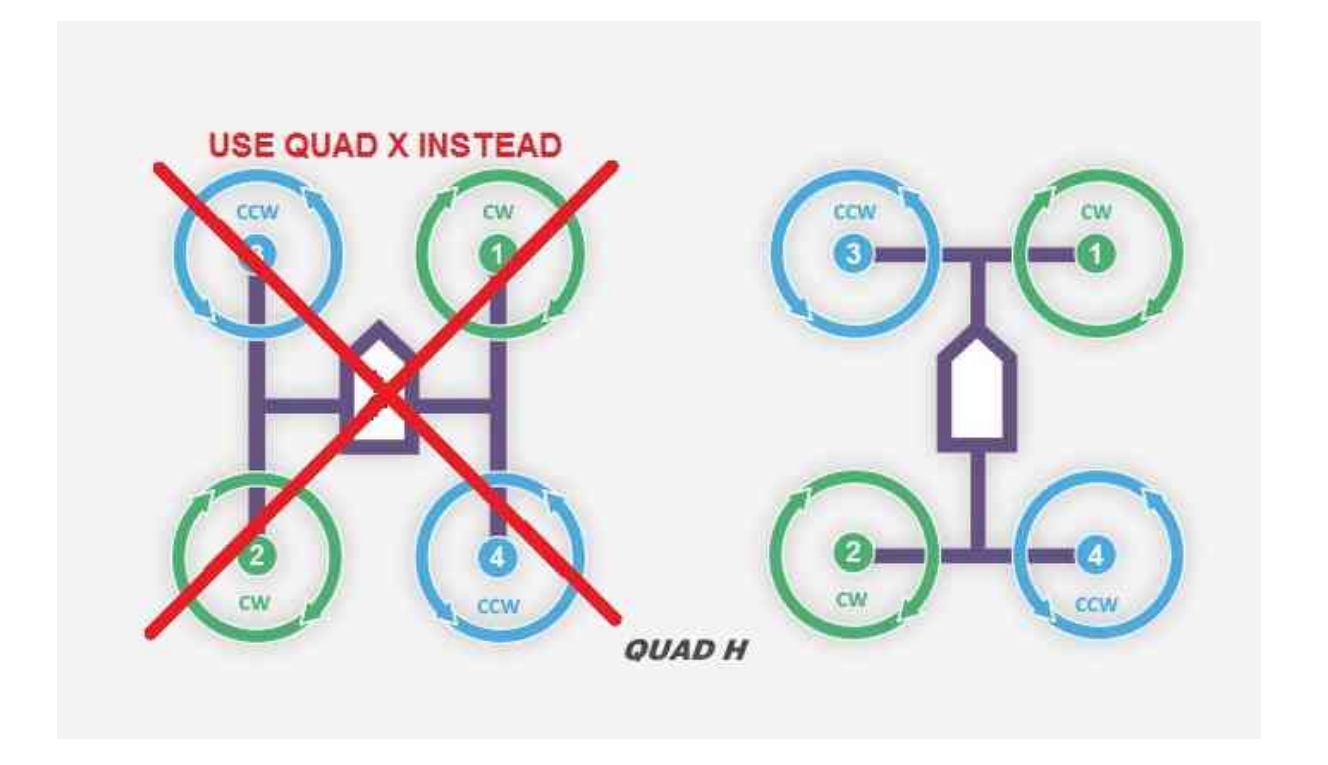

- 2) çşżçż§éŢIJåČŔæŰĞäżűåIJÍUbuntu mateåőŸç¡ŚäÿŁäÿŃè¡¡ïijŇåĘŹåĚĕSDå∎ąçŽĎè¡fäżűWin32 Disk Imager
- 3) åőL'èčĚæŞ∎ä¡IJçşżçż§æŮűïijŇåŃ¿éĂL'åijĂæIJžèĞłåŁĺ珿å¡ŢãĂĆ(åőđçŐřauto-login)
- 4) æŞ∎ä¡IJçşżçż§åőL'èčĚåőŇæĹŘäżĕåŘŐïijŇäÿŃè¡¡æŰĞæIJňçijŰè¿ŚåŹĺgeditïijŇæŰźä¿£åŘŐçż∎æŻťæŻ sudo apt install gedit

## 2. åřĘUARTåŘŕçŤĺäÿžcommunication interfaceãĂĆ

- 1) sudo gedit /boot/cmdline.text
- 2) åĹăćŹd'èŕ∎åŔĕâĂÿconsole=serial0,115200âĂŹä£İå∎ÿåźűćĂĂåĞžãĂĆ #### 3. ä£őæŤźUARTćĚ∎ç¡őïijŇåĚşćŮ∎èŞİçL'ŹïijĹæşĺ:mateçşżçż§ćżÿèőd'èŞİçL'Źå∎ăçŤÍUARTïijL'
- 3) sudo gedit /boot/config.txt
- 4) ä£őæŤźinit\_uart\_clock to 16MHzäżěåŔŁinit\_uart\_baudrate to 921600åźűåĹăéŹd'èf∎åŔěåL'∎éİćçŽĎæşĺéĞŁçňęåŔů#ãĂĆïijĹæşĺ:éčđæŐğTelem2æşćçL'źçŐĞäź§èęĄç
- åIJĺæŰĞæIJňäÿŃelcœůżåŁăèŕ∎åŔěâĂŸcore\_freq = 250âĂŹ
- 6) åIJÍæŰĞæIJňäÿŃéİćæůżåŁăèí∎åŔěâĂŸdtoverlay=pi3-disablebtâĂŹä£İå■ŸåźűéĂĂåĞž
- 7) sudo systemctl disable hciuart sudo reboot

éĞ∎åŘŕåŘŐUARTéĚ∎ç¡őåőŇæĹŘ

# 4. åőĽèčĚPythonåŇĚåŠŇLinuxåŇĚãĂĆïijĹæşĺ:mateçşżçż§èĞłåÿępython 2.7çŐŕåćČïijĽ

- 1) sudo apt install python-pip python-dev sudo pip install pip dronekit xbee numpy gps pyzmq --upgrade
- 2) sudo apt install python-serial

#### 5. åij Å å Ř ŕsshã Ă Ć

- 1) sudo apt install openssh-server openssh-client
- 2) sudo raspi-cofig
- 3) åĞžçŐřéĚ∎çjőçŢŇéİćïijŇéĂĽæŃľâĂŸnetworkâĂŹãĂĆ
- éĂĽæŃľâĂŸssh enabledâĂŹãĂĆ #### 6. èő¿ç¡őåijĂæIJžèĞłåŘíçĺŃåžŔãĂĆ(çąőä£İautologinåůšåőđçŐř)
- 5) sudo gedit /etc/rc.local
- 6) åIJĺæŰĞäżűäÿ∎æůżåŁă cd /AmazeFly python onboard.py -xbee /dev/ttyUSB –pix /dev/ttyAMA0ïijŇä£lå∎ŸéĂĂåĞž

#### XBeeéĚ∎ç¡őåŔĆèĂČ

#### 1. aŻžäżűçČğaĘŹ

- (1) äÿŃè¡¡åůěåĚůXCTU
- (2) çČğåĘŹDigiMeshåŻžäżű(æşĺ:æŐĺè∎Ř8073 Xbee DiGiMesh 2.4)

#### ařĘéĚ∎ç¡őæŰĞäżűaŕijaĚěXBee

## 2.3 çijŰ韧çĺŃåžŔèğčæđŘ

#### Introduction

Welcome to the AmazeFly project! âĂIJAmazeFlyâĂİ is a multi-copter drone test platform originally designed by Amazegroup, NCEPU.

The âĂİ AmazeFly âĂİ drones take the Pixhawk and the ArduPilot stack as their low-level flight controller and use dronekit-python as the high-level application control. So far there is no modification at the Pixhawk and the ArduPilot level, so this project is purely written in Python running on a Linux companion computer (e.g. Raspberry Pi).

The âĂIJAmazeFlyâĂİ drones use XBee modules to establish a high-level communication network between the drones and the ground control station.

#### License

AmazeFly Project is made available under the permissive open source Apache 2.0 License.

#### **Coding convention**

This project is entirely written in Python 2.7, under the convention of Google Python Style Guide.

#### System requirement

#### Drone

- 1. A multi-copter drone using Pixhawk as its flight controller.
- 2. A mini onboard Linux companion computer. (e.g. Raspberry Pi)
- 3. An XBee module with a USB adapter. (e.g. XBee S1, XBee S2C, etc.)

**Note:** ZigbeeâĂŹs are not recommended as they are relatively slow and have small data throughput volume. Zigbee modules tend to get stuck often. The XBee Pro S1 with DIJI Mesh firmware is tested to be working very well. A new hardware upgrade by DIJI unifies XBee and Zigbee to âĂIJS2CâĂİ version, which are now compatible across all the DIJI product lines.

4. (Optional) A USB-TTL adapter for debugging (e.g. FT232, CP2102/CP2104, do not use PL2303)

**Connection example:** The XBee modules is connected to the RPi via USB, and the Rpi is conected to the Pixhawk via UART. Configure the hardware UART on the Rpi to run at 921600bps baudrate, consistent with the setup on PixhawkâĂŹs serials. See Companion Computers page in the ArduPilot dev wiki.

#### **Ground control station**

- 1. A Linux computer. (Virtual machines are okay)
- 2. An XBee module with a USB adapter. (e.g. XBee S1, XBee S2C, etc.)

#### **Packages**

- 1. Linux packages: python-pip python-dev python-serial python-gps gpsd gpsd-clients
- 2. Python packages: dronekit dronekit-sitl xbee numpy pyzmq

#### The main composition of the project

gcs.py: The ground control station script for the quadcopter flocking control experiment. onboard.py: Onboard main script for the multi quadcopter flocking control experiment. comm.py: Communication classes and functions.

mas.py; Multi-agent system control algorithm module.

nav.py: Navigation functions.

shared.py: Attributes shared across the files.

util.py: Utility functions.

missionparser.py: Upload the missions.

PWMController.py: Turn on or turn off the LED on the drones.

mission\_txt: The directory to place some TXT files of the missions.

#### How to use

1.Plan a mission:

Software: APM Planner 2.0

Steps:

#### Reference: http://ardupilot.org/planner2/

#### 2.Run onboard.py :

The onboard.py script will run automatically when the power of the drone is switched on.

3.Control the drones through gcs.py:

(1)Turn on the computer.

(2)Connect the linux computer with the Xbee module.

(3)Run the Terminal.

(4)Use the command âĂŸcdâĂŹto enter the project directory.

(5)Run the gcs.py script by sudo python gcs.py -xbee /dev/ttyUSB0. Use --help or refer to the source code docstrings for detailed script arguments.

(6)The console will start prompting some information. Input keys accordingly to execute certain operations.

```
Keylist:
 'x': 0, # switch the mode to auto
 '1': 1, # the first mission
 '2': 2, # the second mission
 '3': 3, # the third mission
 '1': 4, # landed
 'd': 5, # light-high level
 'k': 6, # kill thread and restart
A normal takeoff sequence should be:
1). press `'1'/'2'/'3'` to choose the first/second/third mission.
2). press `'x'` to switch the mode to auto and take them off.
3). press `'d'` to turn on the LED.
4). press `'l'` to directly land the drones.
5). press `'k'` to kill thread and restart.
```

## 3 åĹŻæŰřåśŢçďž

-2018åźť 10æIJĹ27æŮĕæŹŽïijŇ獜æŐğèőąå∎ęćŹćåŘť å∎ŐèĂĄåÿĹåÿęććĘçŽĎAMazeïijĹamazething.iœ æŮääžžæIJžåIJĺåď l'çl'žçżĎæĹŘI âİď N C E P UçŽĎå∎ŮæăůïijŇè£ŐçİĂåď IJçl'žå∎ĞèţůïijŇåIJĺçl'žäÿ∎æŢčåF

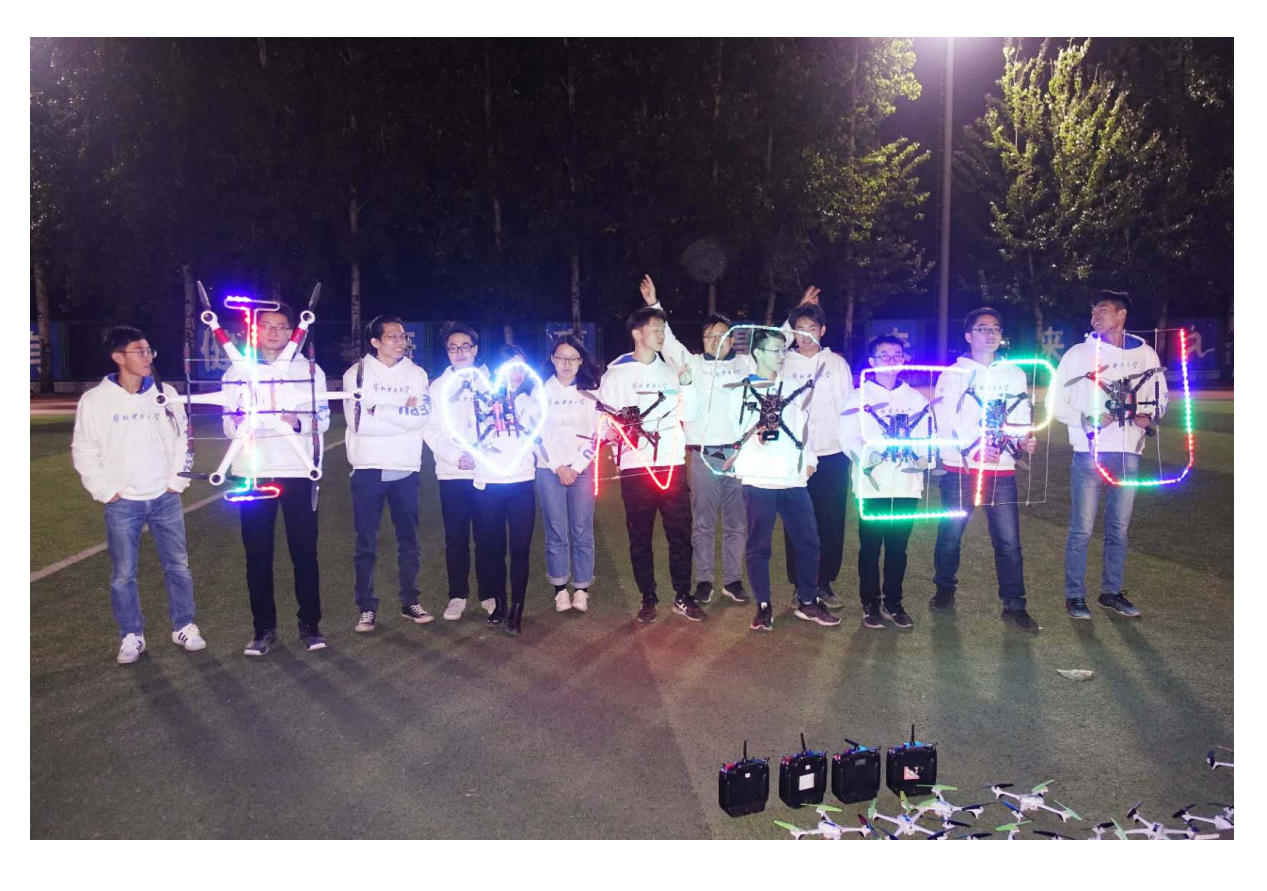

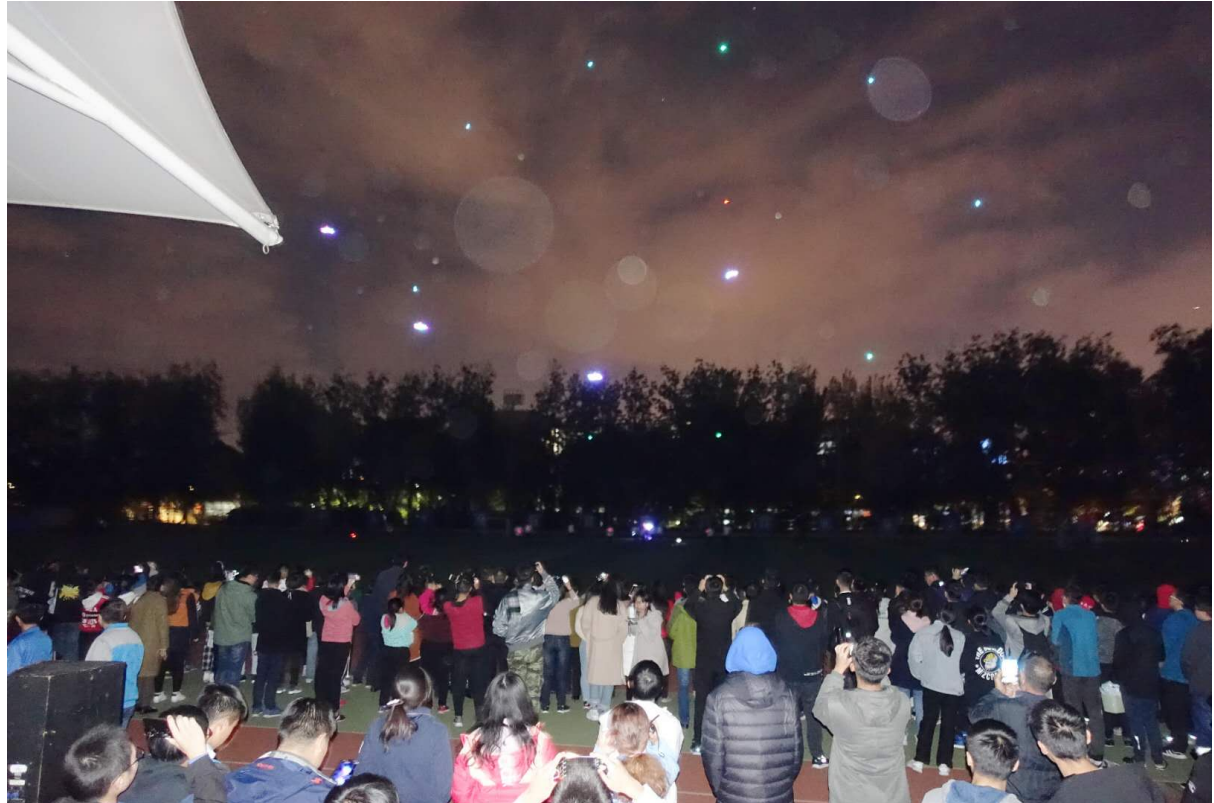

-è£ŹäžŻåď IJçľ žçŽĎçš¿çĄţæŮűèĂŇçľ £æć∎åŔŸæ∎ćæĹŘâĂIJâŰąâĂİéŸţåđŃå¡ćæĹŘåĞİèĄŽåŁŻæđĄåijžçŽ -åIJĺåď IJçľ žäÿ∎ïijŇN C E P Uè£ŹäžŤäÿłå∎Ůæŕ∎èćńçš¿çĄţäżňåŻť çżŢåIJĺçľ žäÿ∎éĂăåĞžäÿĂäÿłåůĺåď ğç -æŮăäžžæIJžæĚćæĚćçżĎæĹŘâĂIJåĚ∎å∎ĄâĂİçŽĎå∎ŮæăůãĂĆåĘ∎æňąæŁŁæŢť äÿłèąĺæijŤæŐĺåŘŚäžĘ¢

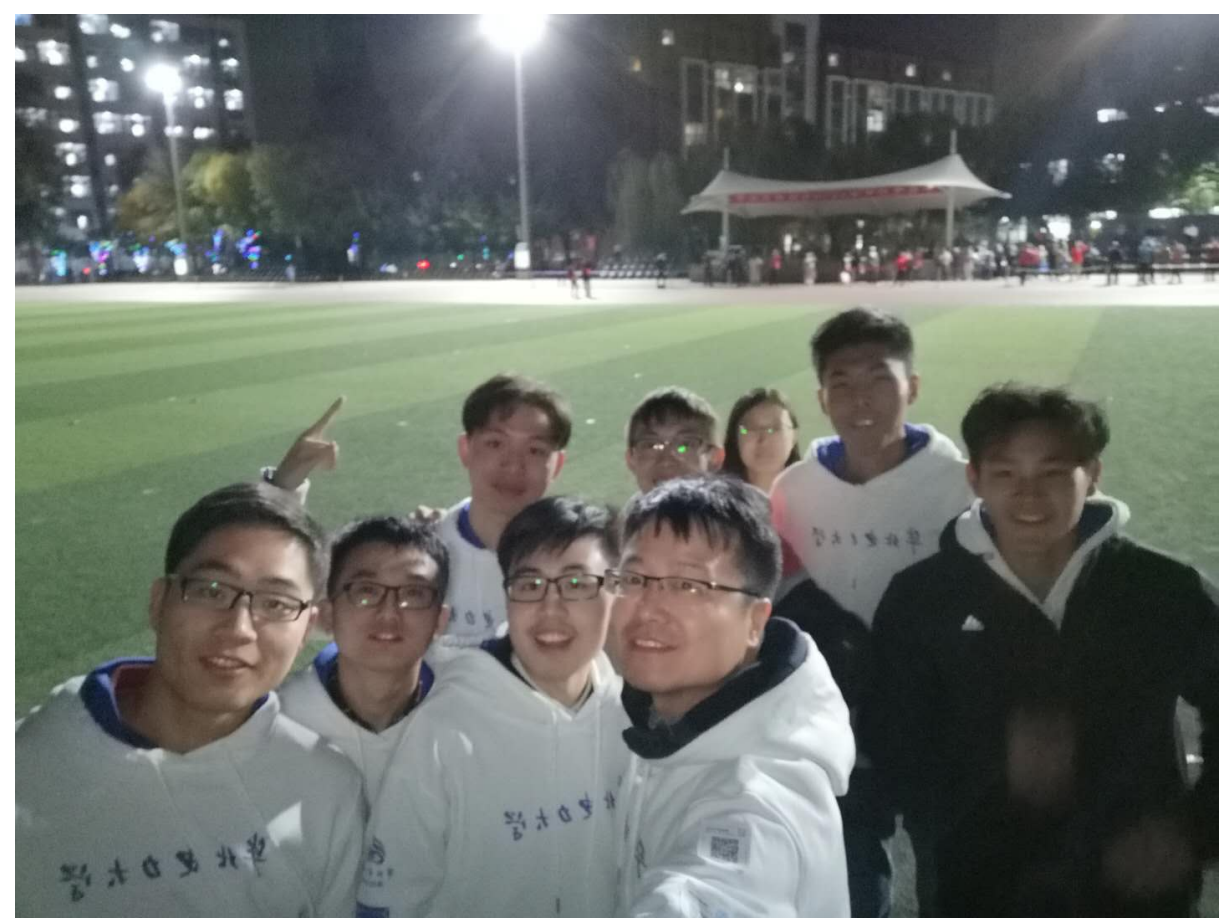

-AmazeåŻć韧裟åřĘåijĂæžŘæIJňæňąçijŰ韧çŽĎæĽĂæIJĽæŰĞæąčèţĎæŰŹåŠŇäżčçăĄãĂĆæňćè£ŐåĚ

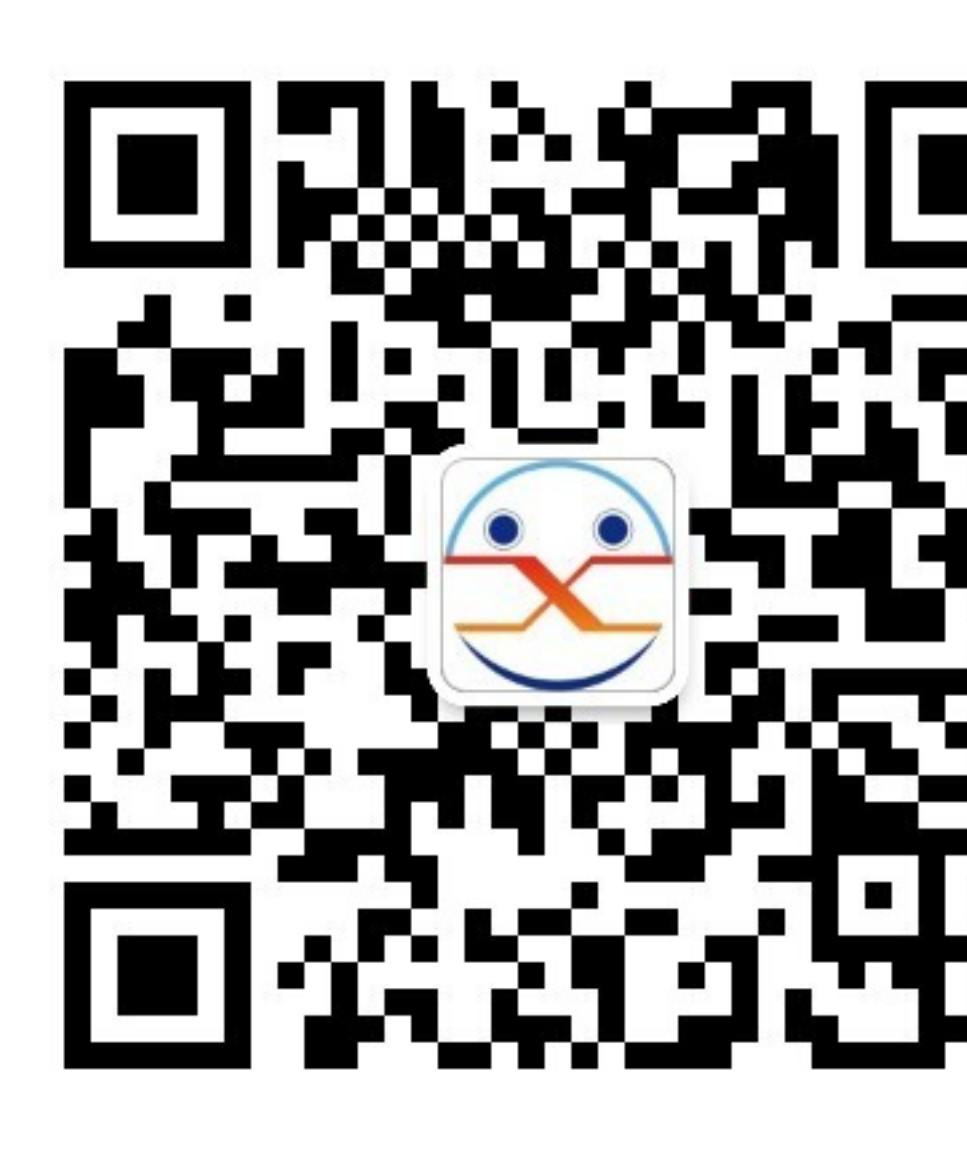

thingçŽĎä¡ăåŁăåĚěåŻć韧ïijĄ

## 4 ælJžåŹĺäžžåŕijèĹł

```
4.1 çşżçż§éŢIJåČŔèğčåŇĚäÿŐæĽŞåŇĚ
```

æIJňéąźçŻőæIJĂåĹİä¡£çŤĺçŽĎæŸŕåđŃåŔůäÿžMIQIïijĹSBCïijĽçŽĎæİ£å∎ąïijŇåďĎçŘĘåŹĺäÿžRK3288

## 1.èŐůå¿ŮæžŘçăĄïijŽ

```
    $mkdir miqi_root
    $cd miqi_root
    $git clone https://github.com/mqmaker/miqi-linux-build.git build
```

```
4. $git checkout -b rklinux remotes/origin/miqi/v3.10
```

(continues on next page)

(continued from previous page)

```
5. $git clone https://github.com/mqmaker/miqi-linux-kernel.git_
→rockchip-kernel
6. $git checkout -b linux remotes/origin/miqi/linux
```

#### 2.åřĘåőŸç¡ŚäÿŃè¡¡çŽĎlubuntuèğčåŇĚïijŽ

```
    ./ rkImageMaker -unpack lubuntuéŢIJåČŔå■ŸæŤ¿çŽĎä;■ç¡ő」
→èęĄå■ŸæŤ¿åĹřçŽĎä;■ç¡ő
ïijĹæIJňéąźçŻőæŸŕåĹŻåżžäžĘäÿĂäÿłäÿŐåŘŐéİćæŔŘåĹřçŽĎåĘĚæăÿæžŘçăĄåd'ĎäžŐåŘŇäÿĂçžğçŻ
    ./afptool -unpack build/firmware.img buid/unpack
    3.äfőæŤźåŘŐæL'ŞåŇĚ
äfőæŤźå™őæL'ŞåŇĚ
```

æşĺæĎŔïijŽpackage-fileéĞŇélćçŽĎlinuxrootèůŕå¿ĎæŸŕ鍏çŽĎïijŇåIJĺlinuxrootåĽ∎élćåŁăäÿŁImageï

```
# NAME
           Relative path
#
#HWDEF
           HWDEF
package-file package-file
bootloader RKLoader.bin
parameter parameter
# boot to linux
recovery
                  Image\recovery.img
#cache
           Image\small_ext4.img
#data
           Image\small_ext4.img
backup
               RESERVED
linuxroot
           Image\linuxroot.img
```

ä£őæŤźè£ĞåŘŐïijŇä¡£çŤĺäżĕäÿŃèĎŽæIJňè£ŻèąŇæĽŞåŇĚïijĹæşĺæĎŔåĽ∎éĺćåŔŸéĞŔèő¿ç¡őïijŇåůěå

```
#!/bin/bash
SWD=$(cd "$(dirname "$0")"; pwd)
AFPTOOL=${SWD}/../afptool
IMGMAKER=${SWD}/../rkImageMaker
#GEN_DIR=${SWD}/gen
#OUT_DIR=${SWD}/out
TMP_IMG=firmware.img
UPDATE_IMG=ubuntu1404-sfs.img
LOADER=RKLoader.bin
pause()
{
echo "Press any key to quit:"
read -n1 -s key
exit 1
}
echo "start to make update.img..."
# read pack-file packing to update.img
```

(continues on next page)

(continued from previous page)

#mkdir -p \${GEN\_DIR}
#mkdir -p \${OUT\_DIR}
echo \${SWD} \$TMP\_IMG
\$AFPTOOL -pack \${SWD} \$TMP\_IMG || pause
# merge uboot and firmware
rm -f \${UPDATE\_IMG}
\$IMGMAKER -RK32 \$LOADER \$TMP\_IMG \${UPDATE\_IMG} -os\_type:androidos\_
\$\$\circ\$|| pause
#rm -r \${GEN\_DIR}
echo "Making lubuntu1404.img OK."
#echo "Press any key to quit:"
#read -n1 -s key
exit 0

æşĺæĎŔïijŽåĂŠæŢřçňňåŻŻèąŇäÿ∎echo âĂIJMaking lubuntu1404.img OK.âĂİ lubuntu1404.imgäÿžä¡ăèęĄä£őæŤźåŘŐçŽĎéŢIJåČŔåŘ∎ãĂĆ

## 4.2 çşżçż§éŢIJåČŔèčĄåĽł

## 1.èŐůå¿ŮubuntuæIJĂåřŔèčÿæŰĞäżűçşżçż§

## ïijĹ1ïijĽäżŐubuntuåőŸæŰźç¡ŚçńŹäÿŃè¡¡åĚűæŔŘä¿ŻçŽĎæIJĂåřŔèčÿæŰĞäżűçşżçż§ãĂĆ

```
mkdir~/ubuntu-rootfs
cd ubuntu-rootfs
```

#### äÿŃè¡¡Ubuntu Core rootfs

æĹŰèĂĚ篝 æŐĕåŐżç¡ŚäÿŁæĽ¿åĹřåŕźåžŤçŽĎçĽĹæIJňäÿŃè¡; ïijĹ2ïijĽèğčåŐŃUbuntu Core rootfs taråŇĚ

####

```
sudo tar -xzvf ubuntu-core-14.04-core-armhf.tar.gz
```

## ïijĹ3ïijĽçŤśäžŐæĹŚäżňèęĄchrootïijŇæĽĂäżěélJĂèęĄèČ¡åď§ålJĺchrootçŐŕåćČæĽǧèąŇarmhí staticèğčéĞŁåŹĺãĂĆ

```
sudo apt-getinstall gemu-user-static
sudo cp/usr/bin/gemu-arm-static ubuntu-rootfs /usr/bin/
```

sudo cp -b/etc/resolv.conf ~/ubuntu-rootfs/etc/resolv.conf

#### 2.æŇĆèiiæŰĞäżűçşżçż§

```
sudo mount -t proc /proc ~/ubuntu-rootfs/proc
sudo mount -t sysfs /sys ~/ubuntu-rootfs/sys
sudo mount -o bind /dev ~/ubuntu-rootfs/dev
sudo mount -o bind /dev/pts ~/ubuntu-rootfs/dev/pts
```

#### 3.chroot(è£ŻåĚěchrootçŐŕåćČ)

```
sudo chroot ~/ubuntu-rootfs/
```

#### 4.éĚ∎ç¡őç¡ŚçżIJæIJ∎åŁą

äj£çŤĺvimæĹŰèĂĚæŸŕviïijŇä£őæŤź/etc/apt/sources.listçŽĎåĘĚåőźãĂĆåŐżæŐĽéŹďäżědebsrcåijĂåďťçŽĎ æĽĂæIJĽåžŞçŽĎæşĺéĞŁãĂĆ

```
vim /etc/apt/sources.list
æĹŰvi /etc/apt/sources.list
```

#### 5.åőĽèčĚè;ŕäżű

#### éęŰåĚĹéIJĂèęĄæŻť æŰřè; fäżűæžŘ

sudo apt-get update

æşĺæĎŔïijŽåęĆæđIJåď śèť ěïijŇåřśéIJĂèęĄéĚ∎ç¡ődnsïijŇresolv.conf åżžèőőåőĽèčĚè¡fäżűåęĆäÿŃïijŽ

```
SSHïijŇe£IJçĺŃ珿éŹĘçşżçż§éIJĂeęĄçŤĺåĹřãĂĆ
Networkmanager,ç;ŚçżIJçőąçŘĘçŽĎe;ŕäżűãĂĆ
wireless-toolsãĂĆ
ç∎L'ç∎L'ãĂĆ
```

#### åőL'èčĚåŕźåžŤè¡ŕäżű篝 æŐĕä¡£çŤĺäÿŃæŰźåŚ¡äżď èąŇïijŽ

apt-get install è;ŕäżűåŘ∎

## 6.èő;ç;őçŤĺæĹůçŻÿåĚş

adduser

UbuntuïijŇçĎűåŘŐæăźæ∎őæŔŘçďžèő¿ç¡őåŕĘçăĄãĂĆ

èő¿ç¡őäÿżæIJžåŘ∎çğřïijŽ

echo"ubuntu-arm">/etc/hostname

#### èő¿ç¡őæIJňæIJžåĚěåŔčipïijŽ

```
echo"127.0.0.1 localhost">>/etc/hosts
echo"127.0.1.1 ubuntu-arm">>/etc/hosts
```

#### åĚĄèőÿèĞłåŁĺæŻťæŰřdnsïijŽ

dpkg-reconfigureresolvconf

èő¿ç;őæŮűåŇžïijŽ

dpkg-reconfiguretzdata

## 7.éĚ∎ç¡őäÿšåŔčèřČèŕŢ

æůzåŁăäÿĂäÿł/etc/init/ttyS2.confæŰĞäzűïijĹæ§ěå¿ŮåőŸæŰźèţĎæŰŹå¿Ůç§ěèřČèŕŢäÿšåŔčåŔůäÿžttyS

```
cp ttyl.conf ttyS2.conf
vi ttyS2.conf
```

#### ä£őæŤźåĚűåĘĚåőźåęĆäÿŃïijŽ

```
start on stoppedrc or RUNLEVEL=[12345]
stop on runlevel[!12345]
respawn
exec /sbin/getty-L 115200 ttyS2 vt102
```

## 8.éĂĂåĞžchrootïijŇ篝æŐěexit

## 9.å∎ÿè¡¡çŻÿåĚşæŰĞäżűçşżçż§

```
sudo unmount ~/ubuntu-rootfs/proc
sudo unmount ~/ubuntu-rootfs/sys
sudo unmount ~/ubuntu-rootfs/dev
sudo unmount ~/ubuntu-rootfs/dev/pts
```

## 10.åĹűä¡IJçşżçż§éŢIJåČŔ

åŔĆèĂČåŔęäÿĂçŕĞæŰĞæąčéŢIJåČŔæĽŞåŇĚäÿŐèğčåŇĚïijŇåĚĹåřĘåŐ§åğŃéŢIJåČŔèğčåŇĚïijŇåřĘ çŽĎæŰĞäżűçşżçż§ïijŇçĎűåŘŐåĘ∎æĽŞåŇĚïijŇåřśåĄŽåĕ¡äžĘãĂĆ æşĺæĎŔïijŽçČğå¡Ţçşżçż§åŘŐïijŇæŔŘçď žæŰĞäżűçşżçż§çľ žéŮť äÿ∎åď §ïijŇéĆčäźĹåřśéĞ∎æŰřresize åĹĘåŇžåŘ∎ãĂĆåĹĘåŇžåŘ∎åŔŕäżĕçŤĺåęĆäÿŃåŚ¡äżď èąŇïijŽ

```
cat /proc/partition æĹŰ df
```

èŃěåĞžçŐřæŮăæşŢäÿŁç¡ŚçŽĎéŮőéćŸïijŇåŔŕèČ¡éIJĂèęĄæĽŃåŁĺèŐůåŔŰIPåIJřåİĂïijŇä¡ĘåęĆæđIJå dhclient eth0

## 4.3 çşżçż§çČğå;Ţ

çşżçż§çČğå¡ŢåIJĺWindowsïijŇUbuntuäÿd'äÿłæŞ∎ä¡IJçşżçż§éČ¡åŔŕäżěåőđçŐřïijŇåřśäźŃåĽ∎æŔŘåĹřçŽ

## 1. äÿŃė¡¡ Release\_DriverAssistant.zipïijŇèğčåŐŃïijŇçĎűåŘŐè£ŘèąŇéĞŇélćçŽĎ DriverInstall.exe ãĂĆ

äÿžäžĘæĽĂæIJĽèő¿åďĞéȡ䡣çŤĺæŻťæŰřçŽĎéľśåŁĺïijŇèŕůåĚĹéĂĽæŃľâĂİéľšåŁĺå∎ÿè¡¡âĂİïijŇçĎ

#### 1.1 äÿŃèiièiŕäżűåůěåĚůïijŽ

AndroidTool\_Release\_v2.39ïijŇåIJÍMIQIåőŸæŰźæŰĞæąčéĞŇåřśäijŽæŔŘä¿ŻïijŇæĹŰèĂĚ篝æŐěäż #### 1.2 è£ŻåĚĕè¡fäżűåŔŕäżĕçIJŃåĹřåęĆäÿŃäÿĽçŢŇéĺćïijŽ

| 🔀 瑞芯微开发工具 | ₹v2.39 for android |         |       |  | _ | × |
|-----------|--------------------|---------|-------|--|---|---|
| 下载镜像 升级团  | 固件 高级功能            |         |       |  |   |   |
| 固件        | 升级切换               | 擦除Flash |       |  |   |   |
| 固件版本:     | Loader             | 版本:     | 芯片信息: |  |   |   |
| 固件:       |                    |         |       |  |   |   |
| 🗌 Demo    |                    |         |       |  |   |   |
|           |                    |         |       |  |   |   |
|           |                    |         |       |  |   |   |
|           |                    |         |       |  |   |   |
|           | 没                  | 有发现设备   |       |  |   |   |

äÿĽçğ∎æŰźæşŢéČ¡åŔŕäżěåőđçŐřçČğå¡ŢåŁ§èČ¡ïijŇä¡ĘæŸŕæIJňéąźçŻőåÿÿçŤĺçŽĎæŸŕçňňäžŇçğ∎ïijŇá

1. çĆźåĞżâĂIJåŻžäżűâĂİæŇĽéŠő

éĂĽæŃľ åŕźåžŤä¡ăèęĄçČğå¡ŢçŽĎéŢIJåČŔæŰĞäżű

2. æl£å∎ąïijŽè£ŻåĚčâĂŸrockusbâĂŹæĺąåijŔ

| 🔀 瑞芯微开发工具 | 具 v2.39 for android |         |       |   | - | Х |
|-----------|---------------------|---------|-------|---|---|---|
| 下载镜像升级国   | 固件 高级功能             |         |       |   |   |   |
| 固件        | 升级切换                | 擦除Flash |       |   |   |   |
| 固件版本:     | Loader              | ·版本:    | 芯片信息: |   |   |   |
| 固件:       |                     |         |       | ] |   |   |
| 🗌 Demo    |                     |         |       | ] |   |   |
|           |                     |         |       |   |   |   |
|           |                     |         |       |   |   |   |
|           |                     |         |       |   |   |   |
|           | 没                   | 有发现设备   |       |   |   |   |

| 瑞芯微开发工具 v2.39 for android    |       |     |  | 0. <del></del> |  |
|------------------------------|-------|-----|--|----------------|--|
| 下载镜像 升级固件 高级功能               |       |     |  |                |  |
| Boot:                        |       | 下载  |  |                |  |
| 固件:                          |       | 解包  |  |                |  |
| 脚本:                          |       | 执行  |  |                |  |
| 读取FlashID 读取Flash信息 读取Chip信息 | 读取IDB | ]   |  |                |  |
| 测试设备重启设备                     |       |     |  |                |  |
| 导出IDB                        |       |     |  |                |  |
| 导出镜像 起始扇区: 扇区数:              |       | LBA |  |                |  |
| 没有发现设备                       |       |     |  |                |  |

ïijĹ1ïijĽæŰ∎åijĂUSBçŤţæžŘ
ïijĹ2ïijĽä¡£çŤĺćŢŁå∎ŘæĹŰåŻđå¡ćéŠĹæŇĽä¡ŔæĄćåď ∎éŤő
ïijĹ3ïijĽéĞ∎æŰřè£đæŐĕUSBçŤţæžŘ
ïijĹ4ïijĽç■Ľå¿Ěåďğçžç3çğŠïijŇçĎűåŘŐéĞŁæŤ¿æĄćåď ∎éŤőãĂĆ
ïijĹ5ïijĽPCçńfäÿŁäijăè¡fäżűåžŤæčĂæţŃåĹřåŁăè¡¡èő¿åďĞ
æĽġèąŇâĂIJå∎ĞçžğåŻžäżűâĂİæ∎ĕéłď
å∎şæŇĽäÿŃâĂIJå∎ĞçžğâĂİæŇĽéŠőãĂĆåIJĺå∎ĞçžğåŘŐïijŇè¡fäżűåŔşçńf裟äijŽæŸ¿çďžâĂIJæčĂæ§

## 4.4 äÿšåŔčèřČèŕŢ

äÿšåŔčèřČèŕŢå∎şæŸŕåIJĺPCäÿŁçŹżéŹĘæİ£å∎ąçşżçż§ïijŇçĎűåŘŐåŕźåĚűè£ŻèąŇèřČèŕŢãĂĆæIJňéąźçŻó

## 1. çąňäżűè£đæŐě

## äj£çŤĺėjňäÿšåŔčïijŇåřĘPCäÿŐåijĂåŔŚæĺ£è£ŻèąŇè£đæŐěïijŽ

ïijĹ1ïijĽ è¡ňäÿšåŔčGNDåIJř瞣äÿŐåijĂåŔŚæİ£GNDéŠĹçŻÿè£đĩijŻ
ïijĹ2ïijĽ è¡ňäÿšåŔčTXDè¿ŞåĞžçž£äÿŐåijĂåŔŚæİ£RXéŠĹçŻÿè£đĩijŻ
ïijĹ3ïijĽ è¡ňäÿšåŔčRXDè¿ŞåĚĕ瞣äÿŐåijĂåŔŚæİ£TXéŠĹçŻÿè£đĩijŻ

## 2. è£đæŐěåŔĆæŢř

ïijĹ1ïijĽ æşć缟çŐĞïijŽ115200
ïijĹ2ïijĽ æŢřæ∎őä;∎ïijŽ8
ïijĹ3ïijĽ åĄIJæ∎ćä;∎ïijŽ1
ïijĹ4ïijĽ åĕĞåĄűæăąéłŇä;∎ïijŽæŮă
ïijĹ5ïijĽ æţĄæŐğïijŽæŮă
è£ŹäžŻåŔĆæŢřæŸŕéIJĂèęĄåIJĺminicomäÿŁéİćèő¿ç¡őçŽĎïijŇå§žæIJňäÿŁåŔłéIJĂèęĄèő¿ç¡őçňňäÿĂéą;

## 3. äÿšåŔčèřČèŕŢ

 æ∎ď éąźå∎şæŸr线翧珿ćŹĘçŽĎćĞ∎èęĄæ∎čéłď ïijŇćŹď äžĘæŇĽ çĚğçňňäžŇçĆźæŔŘåĹřçŽĎéIJĂèę èő¿çiőminicomåŔĆæŢřçŽĎåŚiäżď èąŇåęĆäÿŃïijŽ

sudo minicom –s

- æĽŞåijĂèŕěçŢŇéİćåŘŐéĂĽæŃľçňňäÿLéąźïijŇçĎűåŘŐè£ŻèąŇèő¿çiő
- œşĺæĎŔèő¿ç¡őåőŇæŕŢåŘŐéIJĂèęĄä£İå∎ŸïijŇéĂL'æŃľ çňň䞍éąźïijŇä£İå∎Ÿèő¿ç¡ő

eő¿ç¡őåőŇæŕŢåŘŐïijŇéĆčäźĹåřśåřĘæİ£å■ąäÿŁçŤţïijŇçŤĺäźŃåĽ■æŔŘåĹřçŽĎè¡ňäÿšåŔčçŽĎåŔęäÿĂ

sudo minicom

çĎűåŘŐåřśåŔŕäżčè£ŻåĚčåĹřæĺ£å∎ąçŽĎçşżçż§éĞŇäžĘïijŇæşĺæĎŔåĹĺæňąçŹżćŹĘçŽĎåŕĘçăĄäÿžâĂI

**éIJĂèęĄæşĺæĎŔçŽĎåIJřæŰź**ïijŽ #### 1. èŃěPCäÿŁæšąæIJĽæŸ¿çď žæİ£å∎ąæĽŞå∎řåĞžæİĕçŽĎä£ąa #### 2. äÿ∎åĘ∎èřČèŕŢæŮűïijŇéIJĂèęĄåĚĹéĂĂåĞžminicomïijĹctrl A +

XïijĽïijŇåĘ∎åĄIJæ∎ćåŕźæİ£å∎ąçŽĎä¿ŻçŤţïijŇèŃěäÿďæ∎ěåőđæŰ¡éąžåžŔæŤźåŔŸïijŇåĹŹäÿŃæňąä¡£çŤĺmi ##### äÿšåŔčèćń鍥ïijĹDevice /dev/ttyS0 is locked ##### **èğčåĘşæŰźæşŢ**ïijŽ

```
ls /var/lock
åĞžçŐřLCK..ttyS0 subsysè£ŹäÿłæŰĞäżű
kill 0
```

äźŃåŘŐåřśåŔŕäżĕéĞ∎æŰřè£ŻåĚěminicomäžĘãĂĆ

## 4.5 çşżçż§åĘĚæăÿä£őæŤź

æIJňéąźçŻőåŕźåĘĚæăÿä£őæŤźçŽĎæŞ∎ä¡IJåď ğèĞť åĹĘäÿžäÿď éČĺåĹĘïijŇäÿĂéČĺåĹĘæŸŕå§žæIJňæŞ∎ ### 1.1çijŰèŕŚåĘĚæăÿ åIJĺåĘĚæăÿæžŘçăĄäÿŃæĽ ğèąŇmake menuconfigäźŃåŘŐïijŇåřśåŔŕäżěçIJŃåĹřåŕźåžŤçŽĎåĘĚæăÿéĚ∎ç¡őçŢŇéİćïijŇçŤĺæĹůåŔŕäżěåŃ¿éĂĽéIJĂèęĄçijŰèŕ åIJĺçŤĺæĹůéĚ∎ç¡őåőŇåĘĚæăÿåŘŐïijŇäijŽçŤ§æĹŘäÿĂäÿłéĚ∎ç¡őæŰĞäżűïijŇçŤĺéŕěéĚ∎ç;őæŰĞäźűåŕźåĘĚa

```
#!/bin/bash
******
##
##
  You need to change ANDROID_ROOT to real Android SDK path !!!!!
##
******
MIQI_BUILD_DIR=${PWD}
MIQI_KERNEL_DIR=${PWD}/../rockchip-kernel
MIQI_ROOTFS_IMG_FULLPATH=
ARCH=arm
CROSS_COMPILE=arm-eabi-
export ARCH CROSS_COMPILE
export PATH=${MIQI_BUILD_DIR}/prebuilts/gcc/linux-x86/arm/arm-eabi-
→4.6/bin:$PATH
build kernel()
   {
(
   cd $MIQI_KERNEL_DIR
   make ARCH=arm xxxx_defconfig
   make ARCH=arm -j8 rk3288-MiQi.img
```

(continues on next page)

```
./mkbootimg --kernel arch/arm/boot/zImage \
          --ramdisk ${MIQI_BUILD_DIR}/images/rootfs.cpio.gz \
          --second resource.img \
          --output recovery-linux.img
)
}
build_kernel
```

æşĺæĎŔïijŽ

- 1. build\_kernelåĞ¡æŢřäÿ∎åŕźåžŤçŽĎmake ARCH=arm xxxx\_defconfigè£ŹäÿĂèąŇäÿ∎ïijŇxxxx\_defconfi
- 2. èĎŽæIJňæIJĂåL'∎éİćçŽĎåŔŸéĞŔèő¿çjőãĂĆæIJňäžžæŸŕåřĘåĘĚæăÿæžŘçăĄäżěåŔŁbuildæŰĞäżűåď

#### 1.2çijŰèŕŚmodules

åIJĺåĘĚæăÿæžŘçăĄåŕźåžŤçŽĎæŰĞäżűçŻőå¡ŢäÿŃæĽǧèąŇåęĆäÿŃåŚ¡äżď èąŇïijŽ

èŃĕæŁĕ鍏 âĂIJçijŰèŕŚéŞ¿ä¡∎ç¡ő鍏èŕŕâĂİïijŇåĹŹåřĘbuildæŰĞäżűåď źäÿŃçŽĎprebuildèĂČè£ĞåŐź

```
make modules
mkdir modules_install
make INSTALL_MOD_PATH=./modules_install modules_install
```

æŃůåĹřåijĂåŔŚçĽĹåŘŐïijŇæÿĚæĕŽæĺąåĬŮåőĽèčĚçŻőå¡Ţ(èŕĕçŻőå¡ŢåŘńæIJĽéŞ¿æŐĕïijŇäijŽå¡śåŞ∎

#### 

## 1.3.1éĚ∎ç¡ő DTS èŁĆçĆź

æŰĞäżű kernel/arch/arm/boot/dts/rk3288.dtsi äÿ∎åůšçżŔæIJL' uart çŻÿåĚşèŁĆçĆźåőŽäźL'ïijŇ

åęĆäÿŃæĽĂçďžïijŽuart\_gps: serial@ff1b0000 { compatible = âĂIJrockchip,serialâĂİ; reg = <0xff1b0000 0x100>; interrupts = ; clock-frequency = <24000000>; clocks = <&clk\_uart3>, <&clk\_gates6 11>; clock-names = âĂIJsclk\_uartâĂİ, âĂIJpclk\_uartâĂİ; current-speed = <115200>; reg-shift = <2>; reg-io-width = <4>; dmas = <&pdma1 7>, <&pdma1 8>;#dma-cells = <2>; pinctrl-names = âĂIJdefaultâĂİ; pinctrl-0 = <&uart3\_xfer &uart3\_cts &uart3\_rts>; status = âĂIJdisabledâĂİ; };

æşĺïijŽuart\_gps åIJĺèŕěæŰĞäżűçŽĎ aliases èŁĆçĆźäÿ∎èćńåőŽäźL'äÿžïijŽserial3 = &uart\_gps;

çŤĺæĹůåŔłéIJĂåIJÍ \*\*kernel/arch/arm/boot/dts/firefly-rk3288.dts \*\*æŰĞäżűäÿ∎æĽŞåijĂæĽĂèęĄä¡£çŤĺçŽĎèŁĆçĆźå∎şåŔŕïijŇ åęĆäÿŃæĽĂçďžïijŽ&uart\_gps { status = âĂIJokayâĂİ; dma-names = âĂIJ!txâĂİ, âĂIJ!rxâĂİ;pinctrl-0 = <&uart3\_xfer &uart3\_cts>; };

#### 1.4åćđæůżéľśåŁĺïijĹ5GïijĽ

æŮăäžžæIJžéIJĂèęĄç¡ŚçżIJäijăè¿ŞåŁ§èČ¡ïijŇèĂŇåőđéłŇåőd'çŐŕåćČäÿ∎åŔŮåĹřè¿Čåď Ž2.4GHZ wifiä£ąåŔůçŽĎåźšæĽřïijŇéĆčäźĹèĂČèŹŚéĞĞçŤĺ5GHZ wifi ä£ąåŔůãĂĆåIJĺç¡ŚäÿŁèť∎äźř5Gç¡Śå∎ąåŘŐïijŇåŔŚçŐřéIJĂèęĄ8811AUéľ śåŁĺïijŇèĂŇåIJĺåĘĚæăÿæžŘçăĄå menuconfig,åźűæIJłåŔŚçŐř8811AUéľ śåŁĺïijŇéĆčäźĹéIJĂèęĄèĞłåůśæůżåŁăè£ŻåŐźïijŇè£ĞçĺŃåęĆäÿŃïijĹ

1ãĂĄåřĘ8811AU.tar.gzïijĹåŘ∎å∎ŮåŔŕäżĕèĞłèąŇä£őæŤźïijĽæŰĞäżűèğčåŐŃèĞşâĂİåĘĚæăÿæžŘçăĄå

2ãĂĄmake menuconfigïijŇæĽ¿åĹřDevice drivers->network device support->wireless lan->usb zd1201 based wireless device support\*\*éĂĽäÿž\*

3ãĂĄä£őæŤźâĂİåĘĚæăÿæžŘçăĄåŇĚ/drivers/net/wirelessâĂİèůŕå¿ĎäÿŃçŽĎKconfigïijŇåžŢèąŇåćđåŁ source âĂIJdrivers/net/wireless/8811AU/KconfigâĂİ

4ãĂĄä£őæŤźâĂİåĘĚæăÿæžŘçăĄåŇĚ/drivers/net/wirelessâĂİèůŕå¿ĎäÿŃçŽĎmakefileïijŇåžŢèąŇåćđåŁ obj-\$(CONFIG\_8811AU) +=8811AU/

5ãĂĄåĹřåĘĚæăÿæžŘçăĄåŇĚä¡∎ç¡őmake menuconfigïijŇéĂĽäÿ∎Device drivers->network device support->wireless lan->8811AU USB wifiéĂĽäÿž\*

6ãĂĄä£İå∎Ÿ makeäźŃåŘŐãĂĆ æşĺæĎŔïijŽä£őæŤźåőŇåĘĚæăÿåŘŐéIJĂèęĄéĞ∎æŰřçijŰèŕŚåĘĚæăÿïij

## 4.6 çşżçż§çŐŕåćČéĚ∎ç¡ő

æ∎ď åď ĎçŐŕåćČéĚ∎ç¡őæŇĞçŽĎæŸŕæIJňéąźçŻőæĽ ĂéIJĂèęĄçŤĺåĹřçŽĎåŘĎäÿłè¡ŕäżűçŐŕåćČäżĕåŔŁ OpencvïijŇRosïijŇOptitrackïijŇEigenïijŇmavrosç∎LʾãĂĆ

#### Opencv

ïijŚ.åőĽèčĚäžďåŔĽçijŰèŕŚåůěåĚůéŞ¿ïijŇåőĽèčĚè£ĞçĺŃåęĆäÿŃïijŽ

ä¿ŃïijŽåőĽèčĚçĽĹæIJňäÿžgcc-linaro-arm-linux-gnueabihf-4.8-2014.04\_linux

• ç¡ŚäÿŁèŐůåŔŰgcc-linaro-arm-linux-gnueabihf-4.8-2014.04\_linux.tarïijŇåIJĺæĽĂåIJĺçŻőå¡Ţè£ŻèąŇè

```
sudo tar -xvf gcc-linaro-arm-linux-gnueabihf-4.8-2014.04_linux.
→tar
```

åIJÍ/usr/localäÿŃæŰřåżžäÿĂäÿłæŰĞäżűåd'źïijŇä¡£çŤĺåŚ¡äżd'èąŇ

sudo mkdir arm-toolchain

 åřĘåĹŽæĽ ■èğčåŐŃåŘŐå¿ŮåĹřçŽĎgcc-linaro-arm-linux-gnueabihf-4.8-2014.04\_linuxæŰĞäżűåď ■åĹűåĹřarm-toolchainéĞŇïijŇä;£çŤĺåŚ¡äżď èąŇ

```
sudo cp -r /home/wl/äÿŃè;;/gcc-linaro-arm-linux-gnueabihf-4.8-
→2014.04_linux /usr/local/arm-toolchain
```

 åőŇæĹŘäźŃåŘŐïijŇéIJĂèęĄèő¿ç¡őçŐŕåćČåŔŸéĞŔïijŇä¡£çŤĺåŚ¡äżd'èąŇæL'ŞåijĂ/etc/profile æĹŰ /etc/bash.bashrc sudo gedit /etc/profile åIJĺæŰĞäżűçŽĎæIJňåř¿åŁăåĚěäÿŃéĺćè£ŹäÿĂèąŇïijŽ

```
Export PATH=$PATH:/usr/local/arm-toolchain/gcc-linaro-arm-linux-

ognueabihf-4.8-2014.04_linux/bin
```

a£lå■Ÿè£ĞåŘŐä¡£çŤĺåęĆäÿŃåŚ¡äżd'èąŇä¡£åĚűçńŃå■şçŤ§æŢĹïijŽ

source /etc/profile

 æIJĂåŘŐéĂŽèŁĞåęĆäÿŃæŰźåijŔéłŇèŕĄæŸŕåŘęåőL'èčĚæĹŘåŁ§ïijŽarm-linuxgnueabi-gcc –vïijŇåĞžçŐřçL'LæIJňä£ąæĄŕèŕť æŸŐéłŇèŕĄåőL'èčĚæĹŘåŁ§

## 2.åőĽèčĚCmakeïijŇåőĽèčĚè£ĞçĺŃåęĆäÿŃïijŽ

ä;£çŤĺåęĆäÿŃåŚ¡äżd'èąŇïijŽ

sudo apt-get install cmake å∎şåőŇæĹŘåőL'èčĚãĂĆ

## 3. OpencvçŽĎçijŰèŕŚïijŽ

## (1)æĽŞåijĂCmakeïijŽ

- sudo cmake-gui,éĂL'æŃl'èęĄçijŰèrŚçŽĎæžŘæŰĞäźűåŠŇçijŰèrŚäźŃåŘŐå■ŸæŤ¿çŽĎèůrå¿Ď,æIJňäž 3.2.0ïijŇ/home/wl/arm-linux-opencv-binariesïijŇarm-linux-opencvbinariesäÿžæŰřåżžçŽĎæŰĞäżűåď źãĂĆ ##### (2)çĎűåŘŐéĚ■ç¡őçijŰèrŚåůěåĚůãĂĆ
- Specify the generator for this project:çňňäÿĂéąźéĂĽæŃľUnix Makefile,åŃ¿éĂĽçňňåŻŻéąźSpecify options for cross-compilingãĂĆ
- SextåŘŐïijŇTarget Systemäÿžlinux,CompilerséĂL'éąźäÿŃçŽĎCåŠŇC++åĹĘåĹńåŕźåžŤåőL'èčĚçŽĎgc linaro-arm-linux-gnueabihf-4.8-2014.04\_linuxèůŕå¿ĎäÿŃçŽĎarm-linux-gnueabihf-g++(åIJĺbinçŻőå¡Ţäÿ■),Target RootéĂL'éąźäÿžgcc-linaro-arm-linux-gnueabihf-4.8-2014.04\_linuxçŽĎåőL'èčĚçŻőå¡ŢïijŇäÿ■çŤĺåÿę/bin. #####
  (3)Config:
- çĆźåĞżfinishäźŃåŘŐäijŽåĞžçŐřçňňäÿĂæňąConfigureçŽĎ翪æđIJïijŇåŔŕèČiåĞžçŐřåŘĎçğ e૬èŕŕïi in configuration process, project files may be invalid è£ŹäÿłéŤŹèŕŕåŔŕäżěæŮăèğĘæŐLïijŇ篝æŐěçĆźåĞżOK ãĂĆ

- çĎűåŘŐåřśæŸŕä£őæŤźçžćèĽšåŇžå§§çŽĎéČĺåĹĘåĂijïijŇåŐżæŐĽæ§Ř䞯åĂijïijŽ WITH\_OPENCLãĂĄWITH\_TIFFãĂĂBUILD\_OPENEXRãĂĄWITH\_OPENEXRãĂĄWITH\_CUDA åźűä£őæŤźCMAKE\_INSTALL\_PREFIXçŽĎåĂijäÿžèĞłåůśæČşèęĄçŽĎèůŕå¿ĎïijŇè£ŹéĞŇæĹŚèő¿ç; opencv/ãĂĆ
- çĎűåŘŐæĽŞåijĂ/home/wl/arm-linux-opencv-binariesçŻőå¡ŢäÿŃçŽĎCMakeCache.txtæŰĞäżűä£őæŤ CMAKE\_EXE\_LINKER\_FLAGSåŐ§ælĕäÿžçl'žïijŇåŁăäÿŁlpthread -lrt -ldl CMAKE\_INSTALL\_PREFIX:PATH= XXXXXX(åőL'èčĚèůŕå¿Ď) èğĄäÿŁãĂĆ çĎűåŘŐåřśåŔŕäżĕæL'ğèąŇsudo make,æşĺæĎŔè£ŹéĞŇèçĄåIJĺçijŰèŕŚçŤ§æĹŘæŰĞäżűçŻőå¡ŢäÿŃæŞ∎ä¡IJïijŇè£ŹéĞŇæĹŚçŽĎèůŕå¿Ì linux-opencv-binaries

## çijŰèŕŚè£ĞçĺŃäÿ∎åŔŕèČįåĞžçŐřåęĆäÿŃéŮőéćŸïijŽ

- gnueabihf/bin/ld:ãĂĂ../../3rdparty/lib/libzlib.a(crc32.obj):ãĂĂrelocationãĂĂR\_ARM\_THM\_MOVW\_ fPIC
- æşíæĎŔåĹřåĚűäÿ∎çŽĎlibzlib.aæŰĞäżűïijŇæĹŚäżňéIJĂèęĄåIJĺä¡ăæŇĞåőŽçŽĎäžŇè£ŻåĹűæŰĞäżűè, fsigned-charãĂĂ-WãĂĂ-WallãĂĂ-WerroræŻ£æ∎ćäÿž C\_FLAGS = -fsigned-char -O3 fPIC -W -Wall -Werror åřsèąŇäžĘïijŇåIJĺè£ŹäźŃåŘŐæĹŰèĂĚäźŃåL²∎éČ¡åĞřçŐřåŘŇæăůæČĚ
- åŘŐélćéIJĂèçĄéĞ∎æŰřåĹřconfigæ∎ěéłďïijŇä£őæŤźCMakeCache.txtæŰĞäżűä£őæŤźéĞŇè¿źçŽĎäÿd

## (5)ælJĂåŘŐæĽğèąŇ

sudo make installãĂĆ

## 4.éĚ∎ç¡őçijŰèŕŚçŐŕåćČïijŽ

åIJĺæ∎ď åĚĹåĄŽèŕť æŸŐïijŽ

- çijŰèrŚæŰĞäżűå∎ŸæŤ¿çŻőå¡ŢïijŽ/home/wl/arm-linux-opencv-binaries
- çijŰèrŚçŤ§æĹŘçŽĎåďť a ŰĞäżűå∎ŸæŤ¿çŻőå¡ŢïijŽïijĹå∎şCMAKE\_INSTALL\_PREFIXçŽĎåĂijïijL' opencv
- è£ŻèąŇçijŰè¿ŚåžŞè£đæŐĕéĚ∎ç¡őæŰĞäżűïijŇ

cd /etc/ld.so.conf.d sudo gedit opencv.conf æůżåŁăåęĆäÿŃåĘĚåőźïijŽ

/usr/local/arm-opencv/lib

çĎűåŘŐ ldconfigä;£çŤ§æŢĹ æůżåŁăçŐŕåćČåŔŸéĞŔ

sudo gedit /etc/bash.bashrc

åIJĺæIJĂåŘŐæůżåŁă

```
PKG_CONFIG_PATH=$PKG_CONFIG_PATH:/usr/local/opencv-arm/lib/

→pkgconfig

export PKG_CONFIG_PATH
```

- •
- çijŰèrŚæţŃèrŢïijŽåĄĞåęĆä¡äåůšçżŔæIJL'äÿĂäÿłmain.cppåĞ¡æŢřæŰĞäżűäžĘïijŇè£ŻåĚčåĚű æL'ĂåIJĺçŽĎæŰĞäżűåd'ź æL'ğèąŇäÿŃélćçŽĎåŚ¡äżd'è£ŻèąŇçijŰèrŚïijŽ

```
arm-linux-gnueabihf-g++ main.cpp -o hh -lpthread -lrt `pkg-

→config --libs --cflags opencv`

åĚűäÿ∎arm-linux-gnueabihf-g++æŸŕçijŰèŕŚçŤĺçŽĎçijŰèŕŚåŹĺïijŻ

main.

→cppäÿžèęĄè£żèąŇçijŰèŕŚçŽĎçĺŃåžŔïijżhhäÿžçijŰèŕŚäźŃåŘŐ獧æĹŘçŽĎåŔŕæL'ğèąŇäź

→pcïijŇéĆčäźĹæĹŚäżňåřĘäžŇè£żåĹűæŰĞäżűäÿ∎çŽĎunix-

→installäÿ∎çŽĎopenv.pcæŰĞäżűåd'∎åĹűåĹř/usr/lib/

→pkgconfigäÿ∎å∎şåŔŕãĂĆ
```

-çijŰèrŚæĹŘåŁ§äźŃåŘŐïijŇåřśäijŽåŔŚçŐř獧æĹŘäžĘäÿĂäÿłåŘ∎äÿžhhçŽĎäžŇè£ŻåĹűæŰĞäżűïijŇè #### 5.çğżæd'∎åĹřarmåźşåŔřäÿŁ

-æŁŁarm-opencvæŃůèť İåĹřARMäÿ∎çŽĎ/usr/localæŰĞäżűåď źäÿŃ,æŁŁarm-linuxopencv-binariesæŃůèť İåĹřARMäÿ∎çŽĎ/home/wlæŰĞäżűåď źäÿŃãĂĆäźŃåŘŐéłŇèŕĄçŽĎæŰźæşŢåŠŇäÿŁ

æIJĂåŘŐæŢťäÿłOpencvçŽĎçğżæď∎åřśåőŇæĹŘäžĘïijĄïijĄ

#### ROS

## 1. éęŰåĚĹçŤĺminicomè£đæŐěåijĂåŔŚæİ£ïijŇæšąæIJĽéŮőéćŸãĂĆ

ä;£çŤĺçŽĎåŚ¡äżďèąŇïijŽ

sudo minicom

## 2. æŐěçİĂåIJĺåijĂåŔŚæİ£äÿŁè¿ŞåĚĕåŚ¡äżďèąŇæůżåŁăè¡ŕäżűæžŘåĹřsources.list

#### äj£çŤĺçŽĎåŚjäżďèąŇïijŽ

```
$sudo sh -c 'echo "deb http://packages.ros.org/ros/ubuntu trusty_

main" > /etc/apt/sources.list.d/ros-latest.list'
```

## 3. çĎűåŘŐèő¿ç¡őåŕĘéŠě

ä¡£çŤĺçŽĎåŚ¡äżd'èąŇ:

\$ wget http://packages.ros.org/ros.key -0 - | sudo apt-key add -

## 4. æŐěäÿŃæİěè;ŞåĚě

\$ sudo apt-get update

## 5. çĎűåŘŐè;ŞåĚě

\$ sudo apt-get install ros-indigo-baseåőL'èčĚros

## 6. æŐěäÿŃælěåĹlåğŃåŇŰrosïijŽä¿læňąè¿ŞåĚě

\$ sudo rosdep init
\$ rosdep update

## 7. ælJĂåŘŐéĚ∎ç¡őçŐŕåćČïijŽ

## è¿ŞåĚěïijŽ

\$ echo "source /opt/ros/indigo/setup.bash" >> ~/.bashrc

ä;£çŐŕåćČåŔŸéĞŔèő¿ç¡őçńŃå**∎**şçŤ§æŢĹè¿ŞåĚĕïijŽ

\$ source ~/.bashrc

## åŔŕèČįéĄĞåĹřçŽĎéŮőéćŸ

1. åŚ¡äżd'èąŇéŢ£åžęçŽĎéŮőéćŸïijŽåIJĺæůżåŁăè¡fäżűæžŘåŠŇèő¿ç¡őåŕĘéŠěè¿ŞåĚěåŚ¡äżd'èąŇæŮűïijŇç

2. UpdateæŮűäijŽåĞžçŐřäÿĂ䞯ç¡ŚçńŹhitäÿ∎äžĘïijŇåŔłéIJĂèęĄåd'ŽèŕŢåĞăæňąèĞşæĹŘåŁ§å∎şåŔŕãĂ

3. InstallæŮűåęĆæđIJåőĽèčĚæIJĽfullçĽĹæIJňåŔŕèČ¡äijŽæŮăæşŢlocateïijŇæĽĂäżěäÿ∎èęĄåőĽèčĚfull

4. InstallæŮűèçAæşĺæĎŔrosæŤŕæŇĄçŽĎubuntuçĽĹæIJňïijŇåęĆindigoæŮű14.04ïijŇèĂŇ16.04åĹŹéIJĂ

5. InstallæŮűåŔŕèČ¡äijŽæIJL'äÿĂ䞯çŻőæăĞgetäÿ∎åĹřïijŇåIJĺinstalläÿĂæňąå∎şåŔŕãĂĆ

6. åęĆæđIJåĹİåğŃåŇŰåď śèť ěåŔŕèČ;æŮűåĽ∎éİćçŽĎinstallæšąæIJĽæĹŘåŁ§ïijŇåŻđåď ť çIJŃäÿĂäÿŃåŁ

## 4.7 Optitrack

äżŐgithubäÿŁäÿŃè¡¡åŐŃçijl'åŇĚïijŽ

## 1. è£ŻåĚěæİ£åaąïijŇålJĺ/homeçŻőå;ŢäÿŃåĹŻåżžäÿĂäÿłåŘaäÿžcatkin\_makeçŽĎæŰĞäżűåďźïij

cd /home mkdir catkin\_make

åĘ∎åIJĺèŕĕæŰĞäżűåď źäÿŃåĹŻåżžäÿĂäÿłåŘ∎äÿž/srcçŽĎæŰĞäżűåď źïijŽ cd ./catkin\_make mkdir src

## 2. ařĘaŐŃçijľaŇĚeğčaŐŃaŘŐçŽĎæžŘæŰĞäżűæŤ¿aĹřaĹŽaĹŽaĹŻaźžçŽĎæŰĞäżűaďź/srcäÿľ

cp -r èğčåŐŃåŘŐæŰĞäźűæĽĂåIJĺä¡∎ç¡ő /home/src ### 3. åIJĺcatkin\_makeæŰĞäźűåd'źåžŢäÿŃåŕźæžŘçăĄè£ŻèąŇçijŰèŕŚïijŽ cd .. catkin\_make èĞşæ∎d'ïijŇèŕěåžŞåůšçijŰèŕŚåőŇæĹŘïijĄ

## 4.8 EigenïijŇmavros

## 1. äżŐçiŚäÿŁäÿŃèiiæžŘçăĄïijŇçĎűåŘŐèğčåŐŃ

## 2. alJíeğčaŐŃçŽĎçŻőaiŢïijŇaŕźaĚűe£ŻeąŇçijŰeŕŚ

make make install

## 4.9 äžďåŔĽçijŰèŕŚåŹĺ

## 1. äžď a KĽ çij Ű è ŕ ŚaŹ Í ç ő Ă ä ż Ń

åIJĺäÿĂçğ∎èőąçőŮæIJžçŐŕåćČäÿ∎è£ŘèąŇçŽĎçijŰèŕŚçĺŃåžŔïijŇèČ¡çijŰèŕŚåĞžåIJĺåŔęåďŰäÿĂçğ∎çŐ

2. ä;ŞçşżçżŞæđĎäÿŐæŞ∎ä;IJçşżçż§

2.1äj£çŤĺçŽĎäjŞçşżçżŞæđĎælJĽ:ARM翪æđĎãĂĄx86翪æđĎç∎Ľ

2.2äi£çŤĺçŽĎæŞ∎äiIJçşżçż§æIJĽlinuxç∎Ľ.

#### 3. åőĽèčĚäžďåŔĽåůěåĚůéŞ¿

#### 3.1èĞłéĂĽçĽĹæIJňäÿŃèii

#### 3.1.1åůěåĚůäÿŃè;;:

äżŐlinaroçŽĎç¡ŚçńŹäÿŃè¡¡éćĎçijŰèŕŚåŇĚ ïijŇäżĕ gcc-linaro-arm-linux-gnueabihf-4.8-2014.04\_linux äÿžä¿Ń

èğčåŐŃ gcc-linaro-arm-linux-gnueabihf-4.8-2014.04\_linux.tar. xz

## 3.1.2èğčåŐŃæŰźæşŢïijŽ

èğčåŐŃtar.xzæŰĞäżűïijŽåĚĹ xz -d xxx.tar.xz åřĘ xxx.tar.xzèğčåŐŃæĹŘ xxx.tar,çĎűåŘŐåĘ∎çŤĺ tar xvf xxx.taræİĕèğčåŇĚ

åŔęåďŰèğčåŐŃæŰźåijŔïijŽ

tar -xvf file.tar //èğčåŐŃ taråŇĚ
tar -xzvf file.tar.gz //èğčåŐŃtar.gz
tar -xjvf file.tar.bz2 //èğčåŐŃ tar.bz2

## æŸŞéŤŹçĆźïijŽ

apt-get install g++-arm-linux-gnueabihf

èŐůåŔŰçŽĎæŸŕæIJĂæŰřçĽĹæIJňçŽĎçijŰèŕŚåůěåĚůèĂŇäžď åŔĽçijŰèŕŚåůěåĚůçĽĹæIJňåŔůäÿĂåőŹ

## 3.1.3çŐŕåćČåŔŸéĞŔèő¿çjőïijĹèő¿çjőçŐŕåćČåŔŸéĞŔäj£å¿ŮçijŰèŕŚåŹĺæŇĞåŘŚäjăæĽĂ

~\$ sudo gedit .bashrc

æĽŞåijĂæŰĞäźűåŘŐïijŇåIJĺæIJĂåŘŐä£l'èąŇåŁăäÿŁçijŰèŕŚåůěåĚůéŞ¿çŽĎèůŕå¿ĎïijŽ

```
PATH=$PATH:/home /äÿŃè;;/gcc-linaro-arm-linux-gnueabihf-4.8-2013.10_
→linux/bin
export PATH
```

åĚůä¡ŞæăijåijŔä¿İæ∎őïijŽ PATH=\$PATH:/ïijĹä¡ăæĽĂèğčåŐŃäźŃåŘŐ çŽĎåůěåĚůéŞ¿æĽĂåIJĺçŽĎèůŕå¿ĎïijĽ/bin export PATH

### æŸŞéŤŹçĆźïijŽ

çňňäÿĂèąŇçŽĎ*PATH*PATHäźŃåĽ∎çŽĎç∎ĽåŔůåůęåŔşä£ľä¿ğäÿ∎èęĄå∎ŸåIJĺçľžæǎijïijŇäÿ∎çĎűæŁě

#### 3.1.4ä¡£çŐŕåćČåŔŸéĞŔ 獧æŢĹ

~\$ source .bashrc

#### 3.1.5 æţŃèŕŢ

~\$ arm-linux-gnueabihf-gcc -v

#### æŁě鍏ïijŽ

```
arm-linux-gnueabihf-gcc: error while loading shared libraries:

→libstdc++.so.6: cannot open shared object file: No such file or

→directory
```

#### åŐ§åŻăïijŽ64ä¡∎çŽĎçşżçż§ïijŇçijžåřŚ lib32stdc++6è£ŹäÿłåŇĚ

#### èğčåĘşïijŽ~\$ sudo apt-get install lib32stdc++6

åĘ∎æţŃèŕŢãĂĂ~\$ arm-linux-gnueabihf-gcc -v åĞžçŐřçŻÿåžŤçĽĹæIJňåŔů

#### 3.2éżŸèőďçĽĹæIJňäÿŃèii

éĞĞçŤĺæŇĞäżd'éżŸèőd'äÿŃèjjçŻÿåžŤåůěåĚůéŞ¿

sudo apt-get install gcc-arm-linux-gnueabihf g++-arm-linux-gnueabihf

### 4. äžď å ŔĽ çij Ű è ŕ Ś Compute Library examples

### 4.1åőŸçiŚäÿŃèiiåźűäÿŤçijŰèŕŚComputer libraryæŰĞäżű

#### 4.1.1åőĽèčĚgitåůěåĚůïijŽ

sudo apt-get install git

## 4.1.2äÿŃèiiComputer libraryæŰĞäżűïijŽ

git clone https://github.com/Arm-software/ComputeLibrary.git

#### 4.1.3åőL'èčĚsconsåůěåĚůïijŽ

\$sudo apt-get install scons

## 4.1.4alJléřěeura; ĎäÿŃæĽŞaijĂçżĹçńrïijŇçŤlsconsaŚjäżďarźComputer librarye£ŻeąŇçijŰerŚïijŽ

ïijĹhttps://arm-software.github.io/ComputeLibrary/v17.04/index.xhtml#S3\_2\_2\_ examplesïijĽ

```
æŇĞäżd'ïijŽ$scons Werror=1 -j8 debug=0 asserts=1 neon=0 opencl=1

→embed_kernels=1 os=linux arch=armv7a
```

## åŔĆæŢřæşĺéĞŁïijŽ

åŘíçŤĺ\_debug = 1\_ïijŇåźűäÿŤä¡£çŤĺçňęåŔůæđĎåżžåžŞåŘŇæŮűäÿ∎åŘíçŤĺäijŸåŇŰ ä;£çŤĺ\_debug = 0\_åŠŇ\_asserts=1\_ïijŽåŘíçŤĺäijŸåŇŰåźűåĹăćŹď çňęåŔů

åęĆæđIJèĞłåůśäÿŃè¡¡çŽĎåůěåĚůéŞ¿äÿŐåőŸç¡ŚçŽĎåůěåĚůéŞ¿çŻÿåŘŇ\_Werror=1\_, åęĆæđIJä¡£çŤĺäÿ∎åŘŇçŽĎçijŰèŕŚåŹĺçĽĹæIJň\_Werror=0\_

æđűæđĎïijŽx86çŻőæăĞåŔłèČ;äÿŐ\_neon = 0\_åŠŇ\_opencl = 1\_äÿĂèţůä; $\pounds$ çŤĺ archæŸŕä;ăä; $\pounds$ çŤĺçŽĎarmåźşåŔř

#### 4.2å=ŢçŃňçijŰèrŚcl\_convolutionåŠŇneon\_convolutionä£ľäÿłexamples

äÿŃè¡¡åőŸç¡ŚäÿŁåžŞåůšçżŔçijŰèŕŚåě;çŽĎarm\_compute-v17.03.1binïijĹäżě17.03.1äÿžä¿ŃïijĽæŰĞäżű åIJĺèŕěèůŕå¿ĎäÿŃæĽŞåijĂçżĹçńŕçijŰèŕŚ: ##### 4.2.1cl\_convolution ~\$arm-linuxgnueabihf-g++ examples/cl\_convolution.cpp test\_helpers/Utils.cpp -I. -Iinclude -std=c++11 -mfpu=neon -L. -larm\_compute -lOpenCL -o cl\_convolution ##### 4.2.2neon\_convolution arm-linux-gnueabihf-g++ examples/cl\_convolution.cpp test\_helpers/Utils.cpp -I. -Iinclude -std=c++11 -mfpu=neon -L/home/dengkai/äÿŃè¡¡/arm\_compute-v17.03.1-bin/lib/linuxarmv7a-neon-cl -larm\_compute -L/home/dengkai/äÿŃè¡¡/arm\_compute-v17.03.1-bin/lOpenCL -o cl\_convolution

æŁě鍏:arm\_compute not found opencl not found

åŐ§åŻăïijŽarmcomputeråŠŇopenclä£l'äÿłåžŞèůŕå¿Ďäÿ∎åŕź

èğčåĘşïijŽæL'¿åĹřè£Źä£l'äÿłåžŞçŽĎä;■ç¡őïijŇåĚůä¡ŞåŔĆçĚğäżěäÿŃäżčçăĄ

```
arm-linux-gnueabihf-g++ examples/neon_convolution.cpp test_helpers/

→Utils.cpp -I. -Iinclude -std=c++11 -mfpu=neon -L/home/dengkai/

→äÿŃè;;/arm_compute-v17.03.1-bin/lib/linux-armv7a-neon -larm_

→compute -L/home/dengkai/äÿŃè;;/arm_compute-v17.03.1-bin/-lOpenCL -

→o neon_convolution
```

äź§åŔŕäżěåIJĺarm\_compute-v17.03.1-binçŻőå¡ŢäÿŃèŐůå¿ŮçijŰèŕŚåě¡çŽĎneon\_convolutionæŰĞäżű

```
gcc examples/neon_convolution.cpp utils/Utils.cpp -I. -Iinclude -

→std=c++11 -mfpu=neon -larm_compute -larm_compute_core -o neon_

→convolution
```

æşĺæĎŔïijŽ linux-armv7a-neon-clåŠŇ linux-armv7a-neonçŢěæIJĽäÿ∎åŘŇèőřå¿Ůä£őæŤź

## 5. äijăè¿ŞèĞşæİ£å∎ąè£ŘèąŇ

## 5.1çŤţèĎŚpcçżĹçńŕäÿŐæİ£å∎ąïijĹrk3288ïijĽminicomè£đæŐě

```
~$sudo minicom äźŃåŘŐè¿ŞåĚěæIJňæIJžåŕĘçăĄä£őæŤź
~$minicom -s
```

## 5.1.1Serial port setupéĂĽéąźéĚ∎ç¡ő

éĂĽæŃľ éĚ∎ç¡őéąźïijŇè£ŹéĞŇæĹŚäżňäÿżèęĄéĚ∎ç¡őSerial port setupéĂĽ éąźïijŇäÿŃéİćæŸŕå§žæIJňéĚ∎ç¡ő

| А | _                     | Serial Device                          | :                                                                                                    | /dev/ttyS                                                                                                    |
|---|-----------------------|----------------------------------------|----------------------------------------------------------------------------------------------------|----------------------------------------------------------------------------------------------------|
| В | -                     | Lockfile Location                      | :                                                                                                    | /var/lock                                                                                                    |
| С | -                     | Callin Program                         | :                                                                                                    |                                                                                                    |
| D | _                     | Callout Program                        | :                                                                                                    |                                                                                                    |
| Ε | -                     | Bps/Par/Bits                           | :                                                                                                    | 115200 8N1                                                                                                    |
| F | -                     | Hardware Flow Control                  | :                                                                                                    | No                                                                                                    |
| G | -                     | Software Flow Control                  | :                                                                                                    | No                                                                                                    |
|   | A<br>C<br>D<br>F<br>G | A –<br>B –<br>C –<br>D –<br>E –<br>G – | <pre>A - Serial Device<br/>B - Lockfile Location<br/>C - Callin Program<br/>D - Callout Program<br/>E - Bps/Par/Bits<br/>F - Hardware Flow Control<br/>G - Software Flow Control</pre> | <pre>A - Serial Device : B - Lockfile Location : C - Callin Program : D - Callout Program : E - Bps/Par/Bits : F - Hardware Flow Control : G - Software Flow Control :</pre> |

(continues on next page)

(continued from previous page)

```
âL'ă Change which setting?
+-----+
```

AéĂĽéąźSerial Device æăźæ∎őæĹŚäżňçŽĎäÿšåŔčæİĕïijŇåęĆæđIJæŸŕ-COM1æĹŚäżňåřśéĂĽæŃľttyS0ïijĹäÿ∎è£ĞåŘŐéİċèŕť çŽĎåĞžéŤŹäź§æIJĽä¿Ńåď ŰïijĽïijŇCOM2åŔčéĂĽa

FéĂĽéąźäÿĂåőŽèçĄæŤźäÿžNOïijŇäÿ∎çĎűçżĹçńŕåŔłèČ¡æĽŞå∎řäżŐäÿŃä¡∎æIJžåŔŚè£ĞæİĕçŽĎä£ąæ

#### 5.1.2ä;£çŤÍminicom

## æŁě鍏åŔŁåŔŕèČ¡åĞžçŐřçŽĎéŮőéćŸïijŽ

äÿšåŔčèćń鍥ïijĹDevice /dev/ttyS0 is lockedïijĽ èğčåĘşïijŽ

```
~$ ls /var/lock
LCK..ttyS0 subsys
:~$ kill 0
~$ ls /var/lock
subsys
~$ sudo minicom
Welcome to minicom 2.3
```

## 5.2çŤţèĎŚpcçżĹçńŕäÿŐarmåźşåŔřsshè£đæŐě

### 5.2.1æl£å∎ąåžŤèŕěäÿŐpcålJĺåŘŇäÿĂäÿłåśĂå§§ç¡ŚïijŇæčĂæ§ĕæŸŕåŘęèĄŤéĂŽïijŇåŔŕäżě

~\$ ssh root@IP

ä¿ŃåęĆ

~\$ ssh root@192.168.1.153

#### 5.2.2æŁě鍏ïijŽ

ssh: connect to host 192.168.1.153 port 22: No route to host

åŐ§åŻăïijŽipåIJřåİĂäÿ∎åŕź èğčåĘşïijŽ a.æĽŞåijĂminicomçńŕïijŇè¿ŞåĚě èŐůå¿ŮipåIJřåİĂïijĹåŁąå£ĚåIJĺè£ŻåĚĕminicomäÿ∎è¿ŞåĚĕèŕĕåŚ¡äżďïijŇåIJĺçŤţèĎŚpcäÿŃè¿ŞåĚĕèŕĕåŚ b.åIJĺçŤţèĎŚçżĹçńŕè¿ŞåĚĕ ~\$ ssh root@IP äźŃåŘŐæŔŘçď žè¿ŞåĚĕåŕĘçăĄïijŇæ∎ď åď ĎåŕĘçăĄäÿžæİ£

#### 5.2.3ä£őæŤźåŕĘçăĄ:è£ŻåĚěminicom(sudo minicom)

è¿ŞåĚěäżěäÿŃæŇĞäżd'ïijŽ

```
root@mqmaker:~# passwd root
Enter new UNIX password:
Retype new UNIX password:
passwd: password updated successfully
```

#### 5.3 sshéŞ;æŐĕåźşåŔřäżĕåŘŐäijăè;ŞæŰĞäżű

```
scp /home/dengkai/lingd/upload/cl_convolution.o root@192.168.1.

$\Delta153:/home/dk
scp /home/dengkai/lingd/upload/neon_convolution.o root@192.168.1.
$\Delta153:/home/dk
```

## æİ£å∎ąæL'ğèąŇäžd'åŔL'çijŰèrŚåőŇçŽĎæŰĞäżű

#### 6.1è£ŘèąŇåŔŕæĽğèąŇæŰĞäżű

```
~#./cl_convolution
```

## 6.1.1æŁě鍏ïijŽ

```
~#./cl_convolution
terminate called after throwing an instance of 'cl::Error'
what(): empty
libarm_compute.so not found
```

#### èğčåĘşïijŽ

```
scp -r /home/äÿŃè;;/arm_compute-v17.03.1-bin/lib root@192.168.1.
→153:/usr/local/lib
```

åřĘéIJĂèęĄçŤĺåĹřçŽĎåžŞæŤ¿èĞşarmåŕźåžŤæŰĞäżűåďźäÿŃ

```
cl_convolution: ELF 32-bit LSB executable, ARM, EABI5 version 1_

→(SYSV), dynamically linked (uses shared libs), for GNU/Linux 3.2.

→0, BuildID[sha1]=e2d66d68a52b4d09a0a934980b934c3a79f0b8c7, not_

→stripped

./cl_convolution: /usr/lib/arm-linux-gnueabihf/libstdc++.so.6:_

→version `GLIBCXX_3.4.20' not found ( required by ./cl_convolution)
```

#### 6.2è£ŘèąŇ翪æđlJ

ä¿Ńå**∎**Řè£ŘèąŇæ**∎**čçąőåĹŹè£ŤåŻđ

"Test passed"

## 7. ælJňålJřçijŰèŕŚ

#### 7.1éĚ∎ç¡őåůěåĚůgitãĂĄg++ãĂĄsconsïijŽ

sudo apt-get install g++ git scons

#### 7.2äÿŃè¡¡ComputeLibrary

git clone https://github.com/Arm-software/ComputeLibrary.git

#### 7.3ælJňålJřçijŰèŕŚïijŽ

```
cd ComputeLibrary
scons Werror=1 debug=0 asserts=0 neon=1 opencl=0 examples=1_
→build=native -j`
```

## 4.10 motiveéĚ∎ç¡ő

#### 1.æăĞåőŽçŻÿåĚşæŰĞæąč

#### 1.1ä£İå∎ŸåůěçĺŃ

æĽŞåijĂMotivee¡ŕäżűïijŇçłŮåŔčæŸ¿çďžåęĆäÿŃçŢŇéİć

éĂĽæŃľ åŔşäÿŁæŰźåŇžå§§CalibrationçŻőå¡ŢäÿŃçŽĎMask bleïijŇåĞžçŐřä£İå∎ŸåŕźèŕİæąĘïijŇéĂĽæŃľ Yesä£İå■ŸåĹřçŻÿåžŤä¡∎ç¡őãĂĆ

Visi-

| Properties: 4 Facult VSSID2   Properties: 4 Facult VSSID2   Properties: 4 Facult VSSID2   Concers Concert                                                                                                    | Motive:Tracker 1.9.0 (C:\U | Jsers\Public\Documents\OptiTra                                                                                                    | V                     |            |            | _ <b>_</b> ×                                                       |
|----------------------------------------------------------------------------------------------------|----------------------------|----------------------------------------------------------------------------------------------------|-----------------------|------------|------------|--------------------------------------------------------------------|
| Image: Indiant finds Image: Indiant finds   Image: Indiant finds Image: Indiant finds   Image: Indiant finds Image: Indiant f                                                                                                    | 🛯 🖬 🖉 🕅 🗮 📾 🕼              | 0 // 🎾 📼 🔌 🐖 🖺 🔏                                                                                                    | × 4 5 5 5 9 9.        |            |            |                                                                    |
| Image: Image: | File Edit View Layout T    | ools Community Help                                                                                                    |                       |            |            |                                                                    |
| Image:       Image:                                                                                                    | Cameras                    |                                                                                                    | Perspective View      |            |            | Camera Calibration Reconstruction ×                                |
| 1       1       1       1       1       1       1       1       1       1       1       1       1       1       1       1       1       1       1       1       1       1       1       1       1       1       1       1       1       1       1       1       1       1       1       1       1       1       1       1       1       1       1       1       1       1       1       1       1       1       1       1       1       1       1       1       1       1       1       1       1       1       1       1       1       1       1       1       1       1       1       1       1       1       1       1       1       1       1       1       1       1       1       1       1       1       1       1       1       1       1       1       1       1       1       1       1       1       1       1       1       1       1       1       1       1       1       1       1       1       1       1       1       1       1       1       1       1       1                                                                                                          | 🗄 Preset : Tracking        |                                                                                                    | । 🖩 🗣 🔍 🏹 🙆 ⊁ 🔚 📑 🗣 🛄 | · · ·      |            | Calbration Ground Plane                                            |
| Groupi (g) (Marci)       PS 20 First 120       CW-00 (SOMM)         ✓ Groupi (g) (Marci)       1 20 20 20 15       CW-00 (SOMM)         ✓ 1 (Fex13 :       0 120 200 200 15       CW-00 (SOMM)         ✓ 1 (Fex13 :       0 120 200 200 15       CW-00 (SOMM)         ✓ 1 (Fex13 :       0 120 200 200 15       CW-00 (SOMM)         ✓ 1 (Fex13 :       0 120 200 200 15       CW-00 (SOMM)         ✓ 1 (Fex13 :       0 120 200 200 15       CW-00 (SOMM)         ✓ 6 (Fex13 :       0 120 200 200 15       CW-00 (SOMM)         Ø (Fex13 :       0 120 200 200 15       CW-00 (SOMM)         Ø (Fex13 :       0 120 200 200 15       CW-00 (SOMM)         Ø (Fex13 :       0 120 200 200 15       CW-00 (SOMM)         Ø (Fex13 :       0 120 200 200 15       CW-00 (SOMM)         Ø (Fex13 :       0 120 200 200 15       CW-00 (SOMM)         Ø (Fex13 :       0 120 200 200 15       CW-00 (SOMM)          Ø (Fex13 :       0 120 200 200 15       CW-00 (SOMM)       CW-00 (SOMM)         Ø (Fex13 :       0 120 200 200 15       CW-00 (SOMM)       CW-00 (SOMM)         Ø (Fex13 :       0 120 200 200 15       CW-00 (SOMM)       CW-00 (SOMM)         Ø (Fex13 :       0 120 200 200 15       CW                                                                                                    |                            | 120 7500 255 15                                                                                                    | LIVE                  |            |            | Mask Visible         Start Wandrog         Reset           Options |
| <ul> <li></li></ul>                                                                                                    | Group1                     | FPS EXP THR LEL                                                                                                    |                       |            |            | Construction     Construction     Construction                     |
| <ul> <li>             1 (Nex13, 0 120 200 200 15             20 100 200 15             20 100 200 15             2 (Nex13, 0 120 200 200 15             2 (Nex13, 0 120 200 200</li></ul>                                                                                                    | Group1 (6) (Master)        |                                                                                                    | Camera Preview        |            |            | e display options                                                  |
| \$ 2 (Hech3):       \$ 120 200 200 15         \$ 3 (Hech3):       \$ 100 200 200 15         \$ 4 (Hech3):       \$ 100 200 200 15         \$ 6 (Hech3):       \$ 120 200 200 15         \$ 6 (Hech3):       \$ 120 7500 200 15         \$ 6 (Hech3):       \$ 120 7500 200 15         \$ 6 (Hech3):       \$ 120 7500 200 15         \$ 6 (Hech3):       \$ 120 7500 200 15         \$ 6 (Hech3):       \$ 120 7500 200 15         \$ 6 (Hech3):       \$ 120 7500 200 15         \$ 6 (Hech3):       \$ 120 7500 200 15         \$ 6 (Hech3):       \$ 120 7500 200 15         \$ 6 (Hech3):       \$ 120 7500 200 15         \$ 6 Ch40CT       \$ 0 Ch40CT         \$ 7000000000000000000000000000000000000                                                                                                    | ☑ 1 (Flex13 :              |                                                                                                    | 1 2 2 2 4 0 0 0 1 0   |            |            |                                                                    |
| Properties: 4 fled3#263192,     4 collect     6 + 5 collect     6 + 6 collect     6 + 6 collect                                                                                                    |                            | ●         120         100         200         15           ●         120         100         200         15           ●         120         100         200         15           ●         120         100         200         15           ●         120         100         200         15           ●         120         100         200         15 | 1 ORISET              | 8 -<br>8 - | 3 GAHET 9- | Colification<br>Coloration Apply Result                            |
| Cancer a Settings       Gain       Gain       Web Type       Cbject Mode       Burnahon Type       Strobed JR       > Display Options                                                                                                    | Properties 4 Flex13 #261   |                                                                                                    | 4 OBJECT ∯+ 5 OBJECT  | ∯+         | 6 OBJECT   |                                                                    |
| Gali Color: Type Color: Mode Elsensation Type Struded El                                                                                                    | ▼ Camera Settings          |                                                                                                    |                       |            |            | Calibration Engine: Ready                                          |
| Ween Type     Object Mode       Burnston Type     Strobed JR       > Deplay Options       > Advanced                                                                                                    | Gain                       |                                                                                                    |                       |            |            |                                                                    |
| Burnaton Type Strobed R                                                                                                    | Video Type                 |                                                                                                    |                       |            |            |                                                                    |
| Display Options      Advanced                                                                                                    | Illumination Type          |                                                                                                    |                       |            |            |                                                                    |
| > Advanced                                                                                                    | Display Options            |                                                                                                    |                       |            |            |                                                                    |
|                                                                                                    | Advanced                   |                                                                                                    |                       |            |            |                                                                    |

| Camera Calibration Red   | construction  | ×     |
|--------------------------|---------------|-------|
| Calibration Ground Plane |               |       |
| Mask Visible Start Wa    | nding         | Reset |
| Options                  |               | ]     |
| Calibration Options      |               |       |
| Calibration Type         | Full          |       |
| ▶ OptiWand               | CW-500 (500mm | 1)    |
| ▶ Display Options        |               |       |
|                          |               |       |
|                          |               |       |
|                          |               |       |

## 1.2çąőåőŽæŚĎåČŔåďťä¡∎ç¡ő

<complex-block>

çĆźåĞżCalibrationäÿŃçňňäžŇäÿłéĂL'éąźStart WandingïijŇçŢŇélćåŔŸäÿžåęĆäÿŃå¡ćåijŔïijŇç∎L'å¿ĚéČ

åřĘåÿęäÿĽäÿłåřŔçŘČçŽĎéŢ£æĺƿѣè£Żåůěä¡IJåŇžïijŇè£ŻèąŇåŘĎçğ∎æŮăèğĎåĹŹè£ŘåŁĺïijŇäżěåŔ

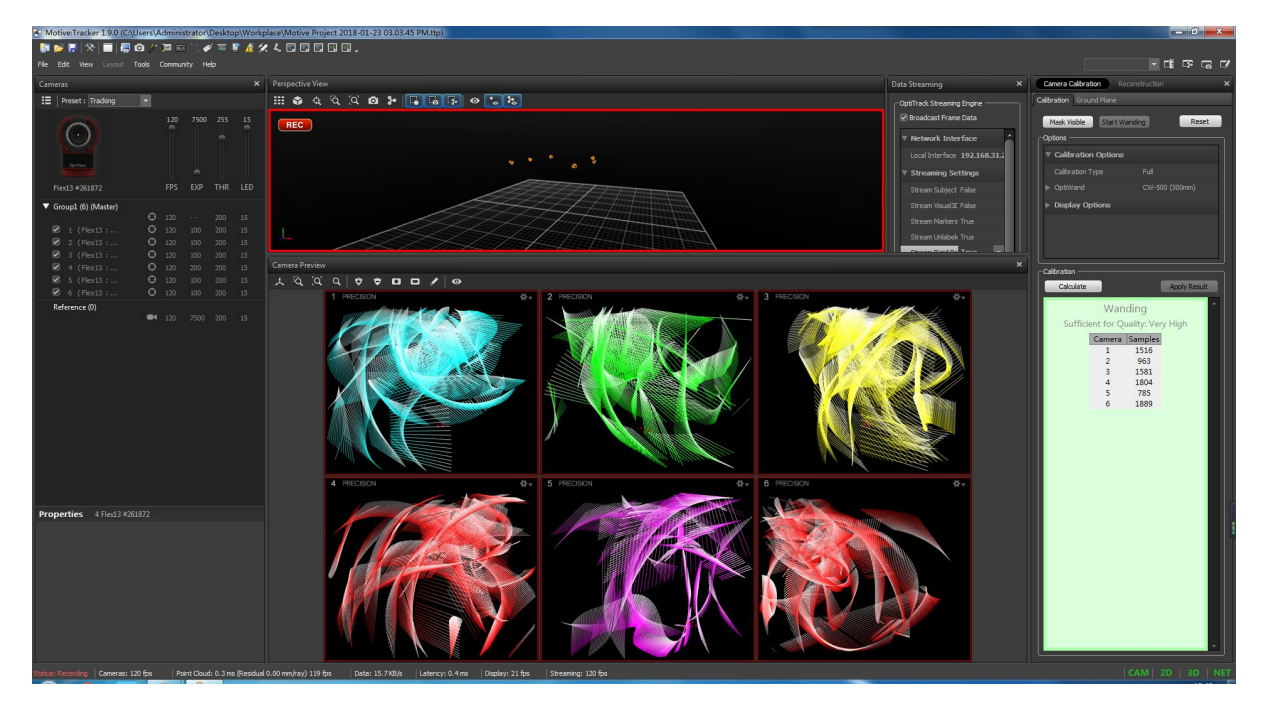

## 1.3çąőåőŽåİŘæăĞçşż

äÿŁè£řæ∎ěéłď èČ¡åď §å¿ŮåĹřåĚ∎äÿłæŚĎåČŔåď ť äźŃéŮť çŽĎçŻÿåŕźä¡∎ç¡őïijŇä¡ĘåĚűåİŘæăĞçşżäź∎ä æ∎ď åŘŐïijŇåřĘäÿĽèğŠæřť åźşæăĞåőŽçĽľ æŤ¿åĚěç¡Śäÿ∎ïijŇæăźæ∎őæĽ ĂéIJĂåİŘæăĞçşżè£ŻèąŇæŤ¿ç¡őã PlaneäÿŃçŽĎSet Ground PlaneïijŇåőŇæĹŘæăĞåőŽãĂĆ

| Califera Calibration Rect     |                   |
|-------------------------------|-------------------|
| Calibration Ground Plane      |                   |
| Ground Plane Calibration Squa | are               |
| Vertical Offset (mm)          | 0                 |
| Set Grou                      | ind Plane         |
|                               |                   |
| Ground Plane Refinement —     |                   |
| Vertical Offset (mm)          | 20                |
| Refine Gr                     | ound Plane        |
|                               |                   |
| Capture Volume Translation -  |                   |
| ▼ Capture ¥olume Tran         | slation (mm)      |
| x                             | 0                 |
| Ŷ                             | 0                 |
| Z                             | 0                 |
|                               | Apply Translation |
|                               |                   |
|                               |                   |
| V Capture Volume Rota         | ition (degrees)   |
| X Axis                        | 0                 |
| Y Axis                        | 0                 |
| Z Axis                        | 0                 |
|                               | Apply Rotation    |
|                               |                   |
|                               |                   |

## 1.4åżžçńŃåĹŽä¡Ş

åřĘéčđæIJžæŤ¿åĚĕåůĕä¡IJåŇžå§§ãĂĆéĂĽäÿ∎æŚĎåČŔåďť æŃ∎æŚĎåĹřéčđæIJžäÿŁçŽĎæĽĂæIJĽæă BodyäÿŃçŽĎCreate From Selected MarkersïijŇåżžçńŃåĹŽä¡ŞãĂĆ

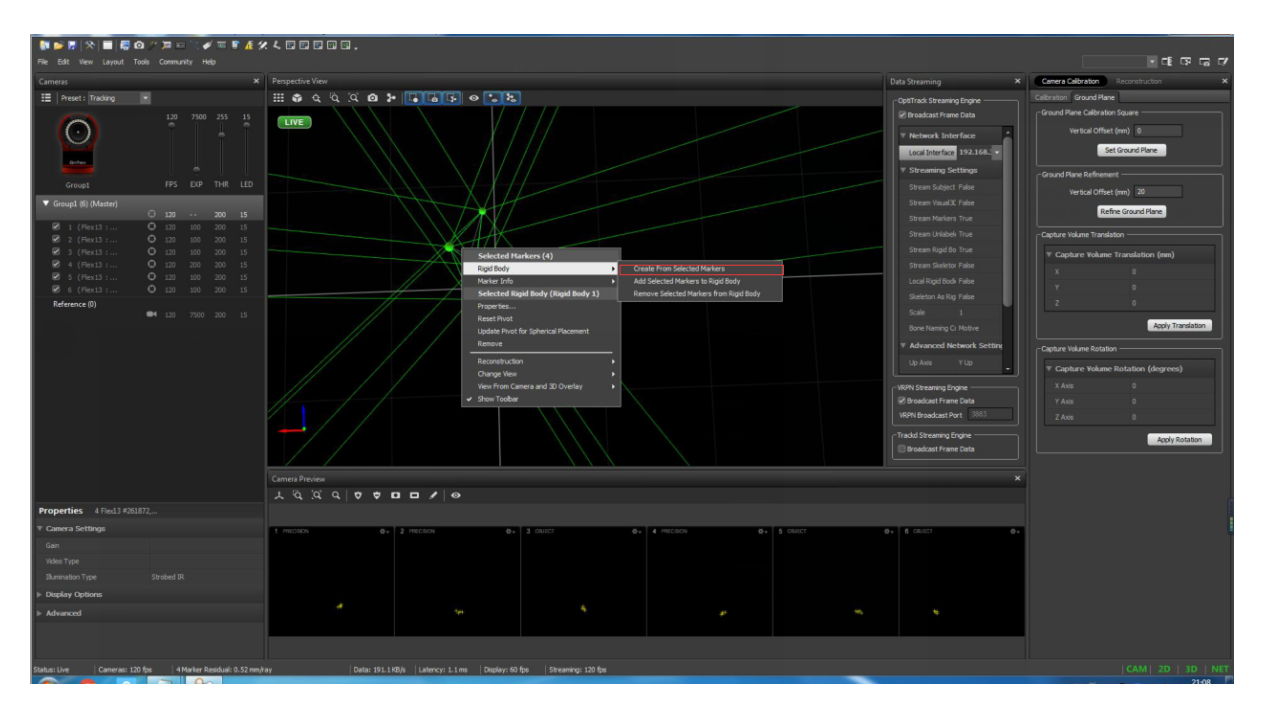

#### 1.5èő¿ç¡őMotive

éĂĽæŃľ ViewäÿŃçŽĎRigid Body Properties çĎűåŘŐåĘ∎éĂĽæŃľ ViewäÿŃçŽĎData Streaming åIJÍData Streamingäÿ∎éĂĽæŃľ Local InterfaceäÿŃæŃĽéĂĽéąźäÿ∎çŽĎæIJňåIJřæŐěåŔč åĘ∎åřĘStream Rigid Bodiesèő¿ç¡őæĹŘTrue æIJĂåŘŐåřĘMulticast InterfaceæŤźæĹŘ224.0.0.1

## 2.éĚ∎ç¡ő

(1)åIJĺçňňäÿĂäÿłåŚ¡äżď èąŇçłŮåŔčė¿ŞåĚčäżčäÿŃåŚ¡äżď èąŇïijŽ

```
ssh root@192.168.31.34
```

```
è;ŞåĚěåŕĘçăĄïijĹåęĆmqmaker):
```

mqmaker

è¿ŞåĚĕäżĕäÿŃåŚ¡äżd′ïijŽ

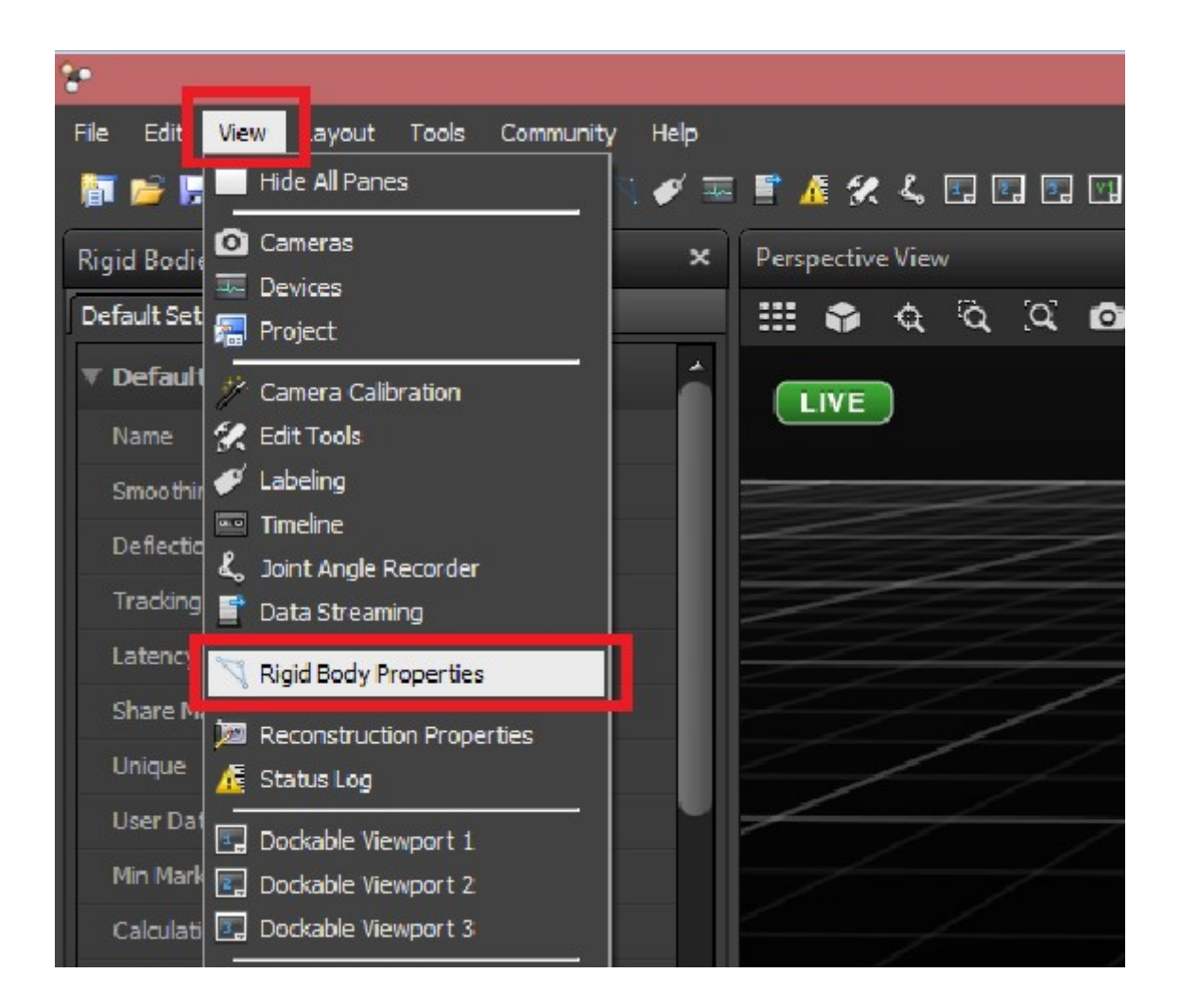

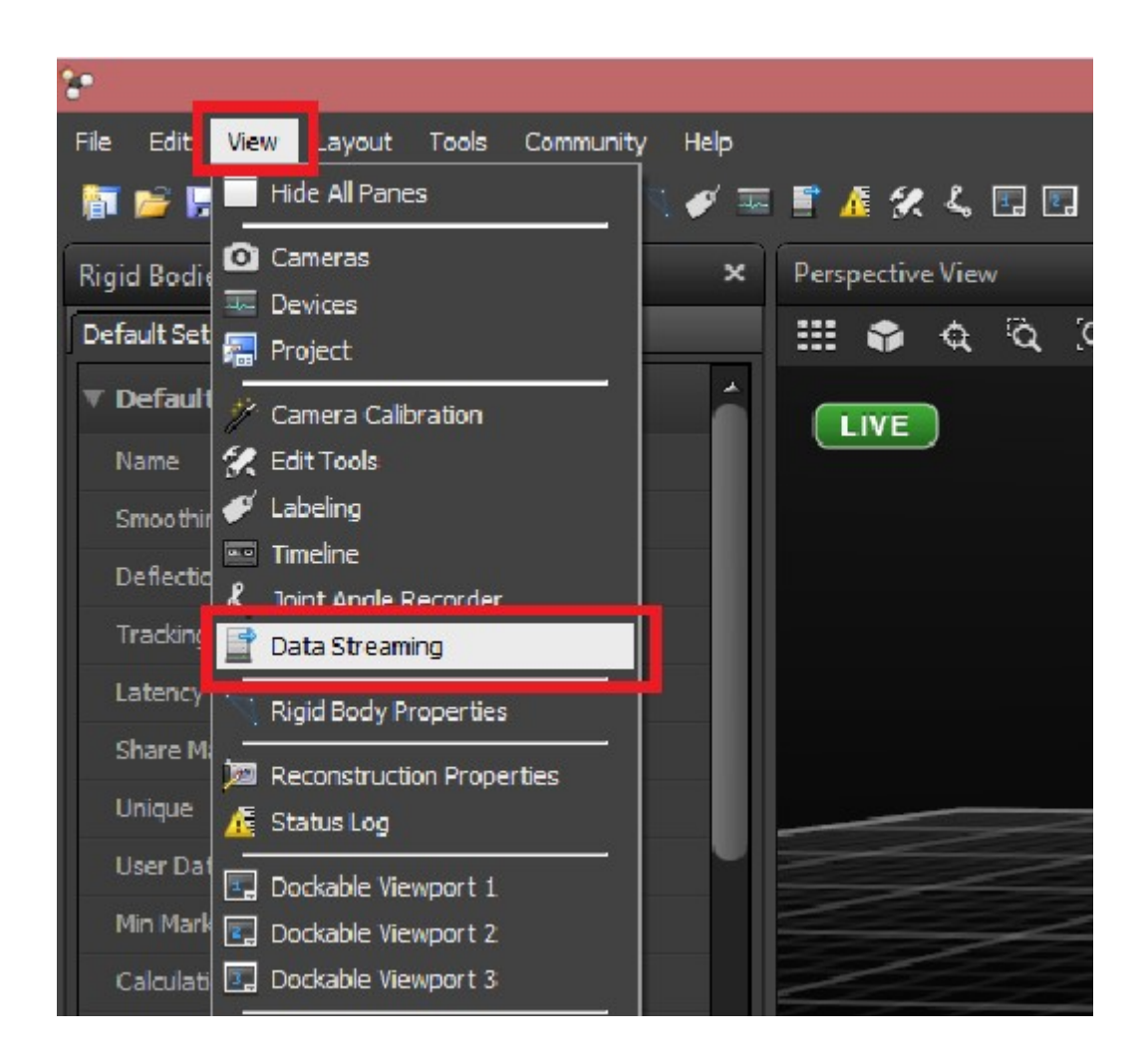

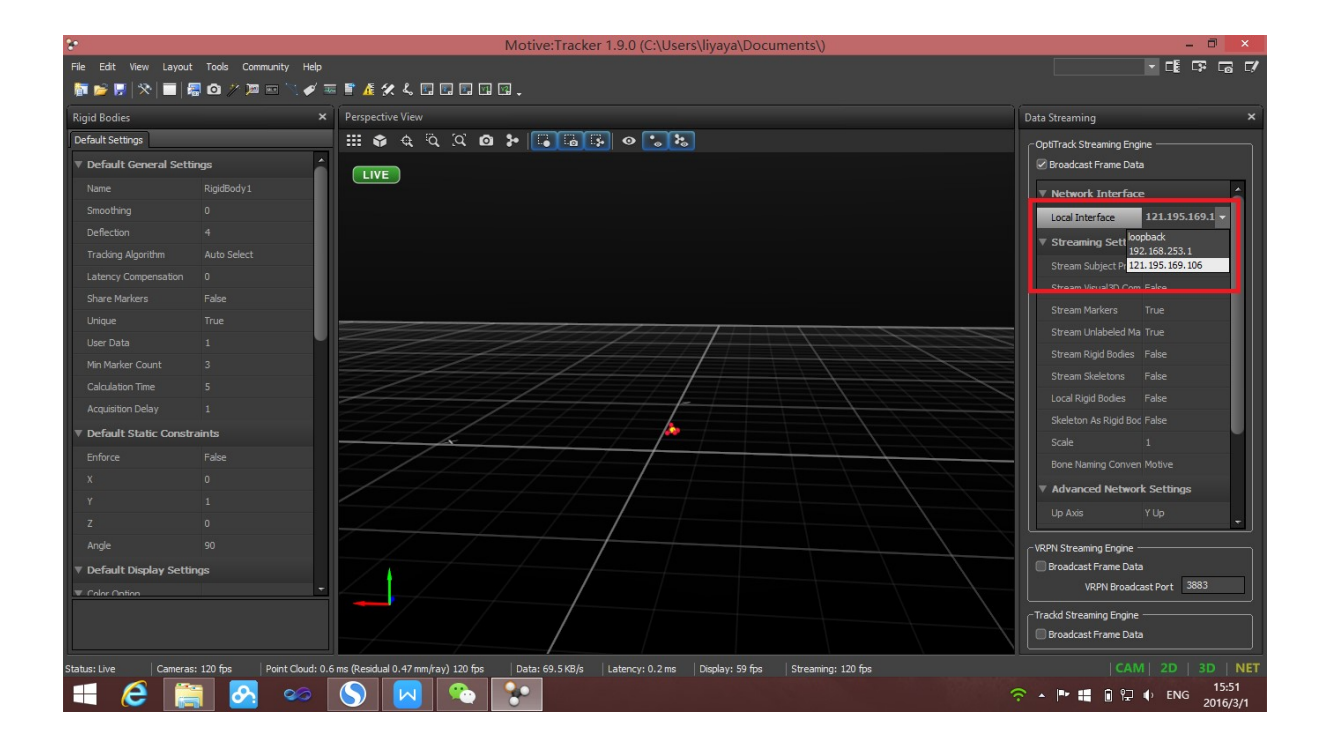

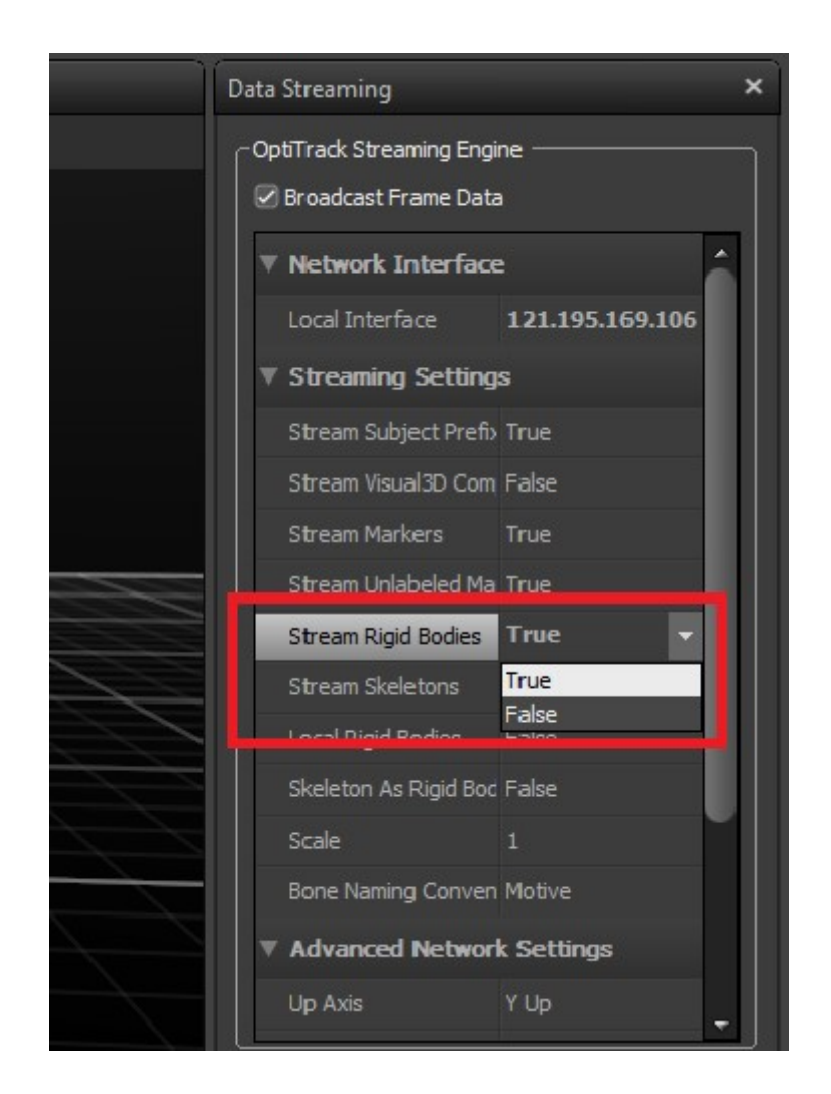

| Data Streaming                                                   |   |  |  |  |  |
|------------------------------------------------------------------|---|--|--|--|--|
| ○OptiTrack Streaming Engine ──────────────────────────────────── |   |  |  |  |  |
| Stream Markers True                                              | ^ |  |  |  |  |
| Stream Unlabeled Ma True                                         |   |  |  |  |  |
| Stream Rigid Bodies True                                         |   |  |  |  |  |
| Stream Skeletons False                                           |   |  |  |  |  |
| Local Rigid Bodies False                                         |   |  |  |  |  |
| Skeleton As Rigid Boc False                                      |   |  |  |  |  |
| <br>Scale 1                                                      |   |  |  |  |  |
| Bone Naming Conven Motive                                        |   |  |  |  |  |
| Advanced Network Settings                                        |   |  |  |  |  |
| Up Axis Y Up                                                     |   |  |  |  |  |
| Remote Trigger False                                             |   |  |  |  |  |
| Type Multicast                                                   |   |  |  |  |  |
| Command Port 1510                                                |   |  |  |  |  |
| Data Port 1511                                                   |   |  |  |  |  |
| <br>Multicast Interface 121.195.169.25                           | · |  |  |  |  |

roslaunch mavros px4.launch

#### (2)æĽŞåijĂäÿĂäÿłæŰřåŚ¡äżď èąŇçłŮåŔčïijŇè¿ŞåĚĕäżĕäÿŃåŚ¡äżď èąŇïijŽ

ssh root@192.168.31.34

è¿ŞåĚěåŕĘçăĄïijĹåęĆmqmaker):

mqmaker

```
è¿ŞåĚěäżěäÿŃåŚ;äżd'èąŇïijŽ ``ls`` ``cd /home/`` ``cd /home/catkin_
→make/``
```

source devel/setup.bash roslaunch mocap optitrack mocap launch

(3)柿çd'žåŻ¿å¡ćçłŮåŔč rviz rviz

(4)æ§ěçIJŃåŔĆæŢřïijĹåęĆLPE\_PN\_V) rosrun mavros mavparam get
LPE\_PN\_V
(5)ä£őæŤźåŔĆæŢřïijĹåęĆLPE\_PN\_V) rosrun mavros mavparam set
LPE\_PN\_V number